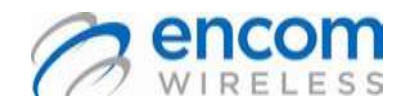

# 

Wireless On/Off Control USER MANUAL

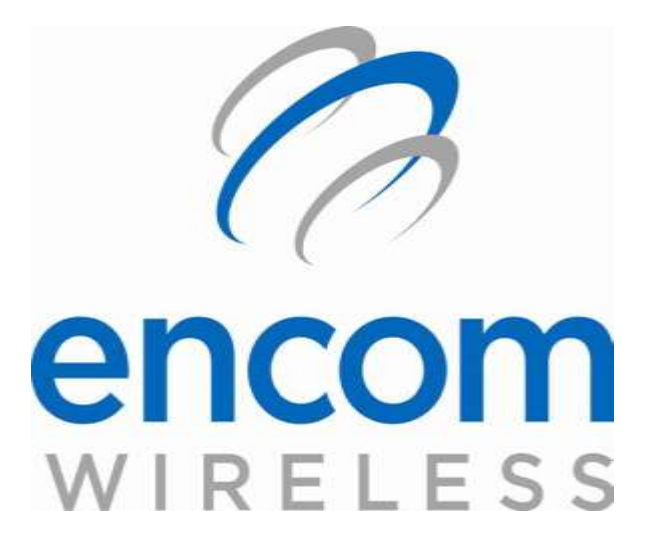

Wireless On/Off control Manual (IO8) V5.0.0 for use with firmware V4.0.0 or higher

July 28, 2015

| Email:     | support@encomwireless.com |
|------------|---------------------------|
| Toll Free: | 1-800-617-3487            |
| Worldwide: | (403) 230-1122            |
| Fax:       | (403) 276-9575            |
| Web:       | www.encomwireless.com     |

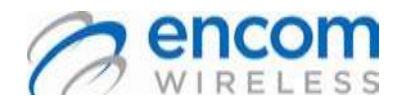

#### Wireless On/Off Control USER MANUAL

#### Warnings and Precautions

### **Warnings and Precautions**

The following symbols indicate important safety warnings and precautions throughout this manual.

They are defined as follows:

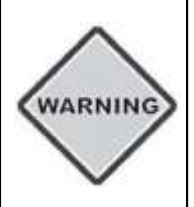

WARNING indicates that serious bodily harm or death may result from failure to adhere to the precautions.

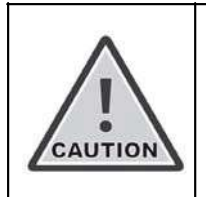

CAUTION indicates that damage to equipment may result if the instructions are not followed.

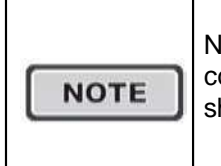

NOTE indicates certain conditions that the user should be aware of.

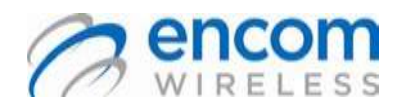

Wireless On/Off Control USER MANUAL

### Table of Contents

| Warning   | gs and Precautions                                          | 2  |
|-----------|-------------------------------------------------------------|----|
| Introduc  | ction                                                       | 5  |
| Overv     | /iew                                                        | 5  |
| Descr     | iption of the I/O8                                          | 5  |
| Anten     | nnas with I/O8 Units                                        | 5  |
| Syster    | m Topology (System Modes)                                   | 6  |
| I/O To    | opology                                                     | 7  |
| Connect   | ting a Radio to a Computer                                  | 8  |
| LED Ir    | ndicators                                                   | 8  |
| Data (    | Connection                                                  | 8  |
| Installin | g ControlPAK™                                               | 9  |
| Techn     | nical Specifications for Installing ControlPAK <sup>™</sup> | 9  |
| Configu   | ring Your I/O8 Radio                                        |    |
| Conne     | ecting to the Radio                                         | 10 |
| Contr     | oIPAK™ Navigation Buttons                                   | 12 |
| Part 1    | L: Wizard Setup                                             | 13 |
| 1.        | Step 1: Select Hardware Type                                | 13 |
| 2.        | Step 2: Select I/O Topology                                 | 13 |
| 3.        | Step 3: Select Radio Configuration                          | 13 |
| 4.        | Step 4: Edit I/O Mapping                                    | 13 |
| C         | Configuring I/O in WEB I/O Mode                             | 14 |
|           | I/O Mapping Setup                                           | 14 |
|           | Schedule Setup                                              |    |
|           | Encom Protocol Setup                                        |    |
| C         | Configuring I/O in Normal Mode                              | 15 |
|           | I/O Mapping Setup                                           | 15 |
| Part 2    | 2: Configuring General Setup                                | 16 |
| 1.        | Wireless settings                                           | 17 |
| 2.        | Miscellaneous Setup Options                                 |    |
| 3.        | Saving, setting and sharing configurations                  |    |
|           | i ugo J                                                     |    |

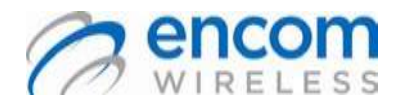

# Wireless On/Off Control USER MANUAL

| Using the Diagnostic Tools                        | 21 |
|---------------------------------------------------|----|
| VSWR Antenna Test                                 | 21 |
| Spectrum Scan Test                                | 22 |
| Signal Sensitivity Test                           | 23 |
| Polling Test                                      | 24 |
| Applications                                      | 25 |
| COMMPAK I/O8 Inputs                               | 25 |
| COMMPAK I/O8 Outputs                              | 28 |
| Loop Back Status Confirmation                     |    |
| Testing                                           |    |
| Testing a Wireless Link                           |    |
| Optimizing a Wireless Link                        |    |
| Appendix A: Acceptable Antennas for I/O8 Use      |    |
| Antenna Overview                                  | 35 |
| Antenna Polarization and Clearance                | 35 |
| Appendix B: Advanced Users                        |    |
| Logging on as an Advanced User                    |    |
| Appendix C: Using the Schedule Input Wizard       |    |
| Create a New Schedule with the Schedule Wizard    | 37 |
| Appendix D: Create a New Schedule by Manual Entry |    |
| Appendix E: Advanced I/O Mapping Configuration    |    |
| Appendix F: Upgrading/Downgrading Firmware        |    |
| Appendix G: RF Exposure                           | 43 |
| FCC                                               | 43 |
| Health Canada                                     | 43 |
| Appendix H: Declaration of Conformity             | 43 |
| FCC                                               | 43 |
| Warning (Part 15.21)                              | 43 |
| Industry Canada                                   | 43 |

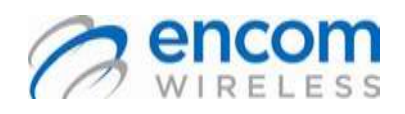

Wireless On/Off Control USER MANUAL

### Introduction

#### Overview

This manual is a guide and reference for programming COMMPAK I/O8 radios using ENCOM's ControlPAK<sup>™</sup> programming and diagnostics software.

This manual contains instructions, suggestions, and information which will guide you set up and achieve optimal performance from your equipment.

### Description of the I/O8

The COMMPAK I/O8 has been designed specifically for remote ON/OFF control and Status/Alarm monitoring applications. The radios feature two way communications, the ability to confirm status at a Remote site and timer outputs that can be pre-programmed for up to two hours, eliminating the need for timer relays.

All typical system designs are supported including:

- Point to Point
- Point to Multipoint
- Multipoint to Point
- Multipoint to Multipoint

The radio employs ENCOM's License-Free Frequency Hopping Spread Spectrum Technology. This technology has been designed to provide reliable, long-range, wireless communications (up to 20 miles with L.O.S.).

The COMMPAK I/O8 accepts up to 8 Inputs and is configured with 8 Outputs. The I/O mapping within a system is configured using the ControlPAK<sup>™</sup> software.

#### Antennas with I/O8 Units

The COMMPAK I/O8 is designed with a Reverse Polarity TNC Female antenna connector. An antenna is not supplied with the I/O8 unit; please contact your local ENCOM Wireless dealer for ordering.

# Acceptable Antennas for use with I/O8 Units

There are 2 types of antennas typically used for COMMPAK I/O8 systems:

- Yagi antenna
- Omni antenna

Other types of antennas can be used if your system has special requirements.

Additional information for these antennas is located in **Appendix A**.

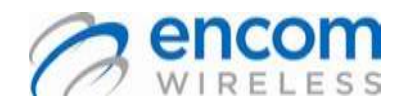

#### Wireless On/Off Control USER MANUAL

#### System Topology (System Modes)

There are two available **System Modes** when configuring the COMMPAK I/O 8. **Normal Mode** is used to set up your device for communication with other COMMPAK I/O 8 units.

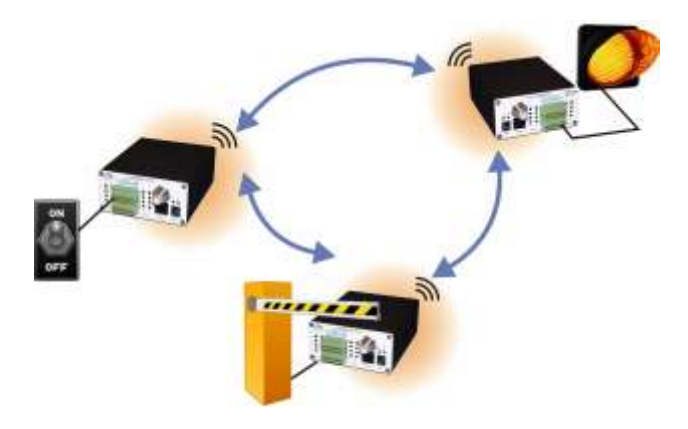

Example application: Wireless ON/OFF switch control

**WEB\_IO Mode** is used to set up your device for communication with a WEB I/O Master Radio. This allows your device to be controlled anywhere an internet connection is available through the WEB I/O. Combined with ENCOM's ZoneWatch<sup>™</sup> software, applications of almost any size can be easily and flexibly managed from one software platform.

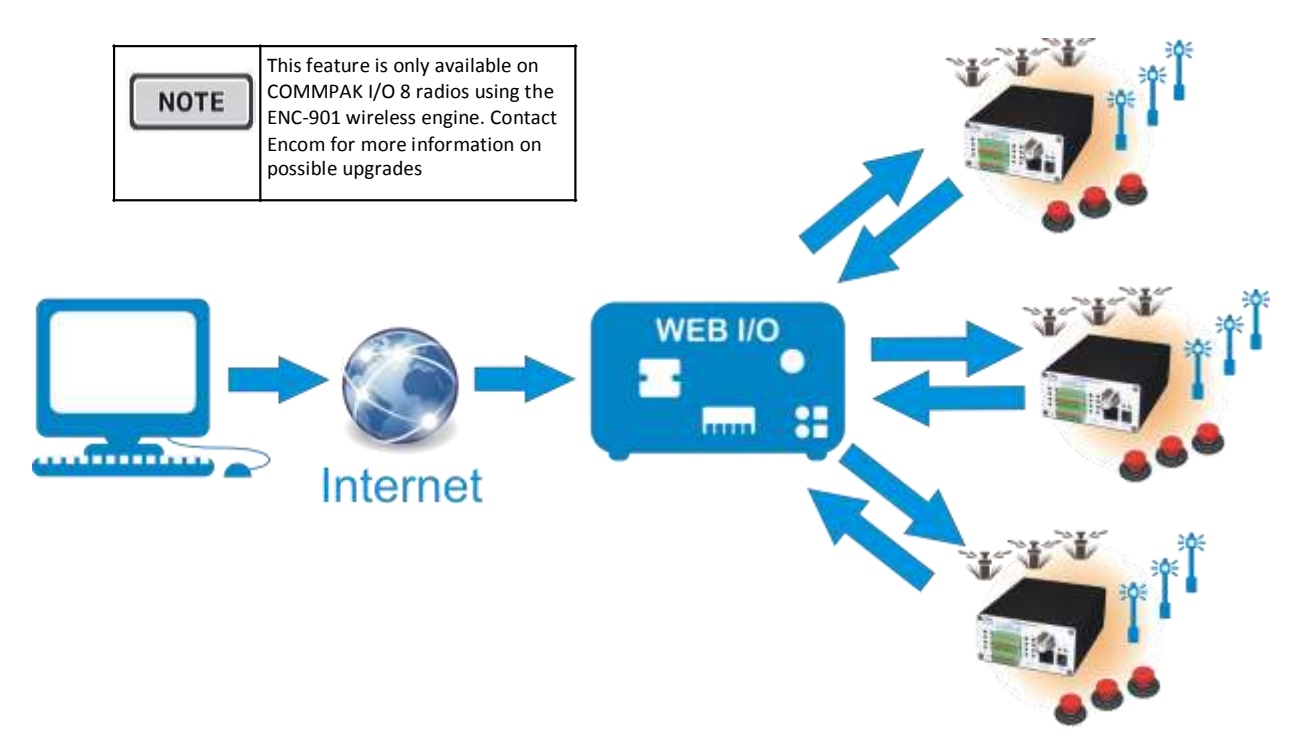

Example application: control of sprinkler systems and traffic equipment from any location with an internet connection.

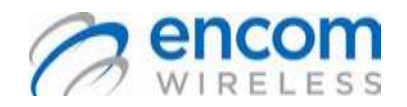

### COMMPAK I/O8 Wireless On/Off Control USER MANUAL

### I/O Topology

There are two different ways in which the user can configure the remote and master radios to communicate with each other. Point-tomultipoint or One-to-Many is used for small scale systems and consists of one master and up to 7 remotes. Latency within this kind of system is low, achieving an approximate minimum of 8ms with one remote and an additional 4.5ms for every other remote in the system, but there is no communication between remotes.

Multi-point to multi-point or Many-to-Many is used for large scale systems. Up to 255 remotes can be used per master radio and any number of repeater levels is allowed. The latency for this mode of communication is little bit higher than point-to-multipoint, but allows for significantly increased flexibility and IO Mapping between remotes is permitted.

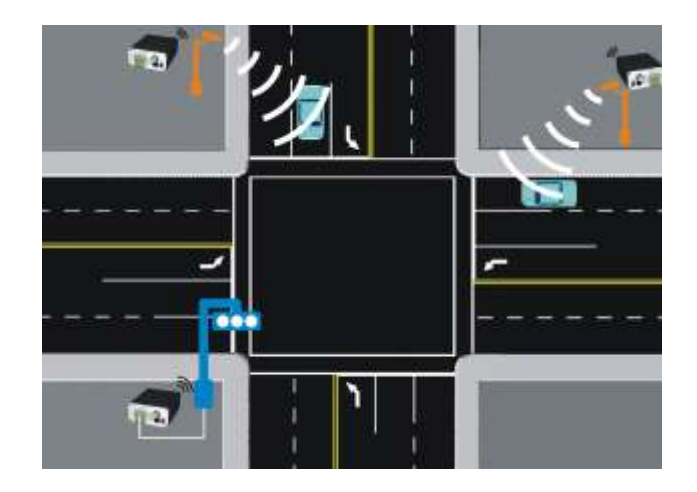

Example application of One-to-Many: mid-block traffic detection, low latency required.

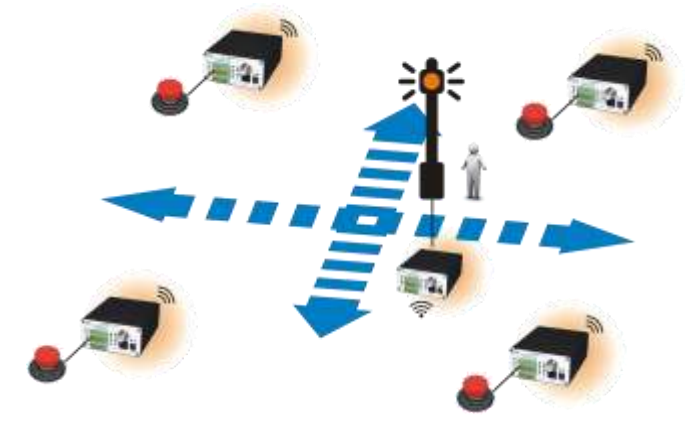

Example application of Many-to-Many: 4 side pedestrian crosswalks

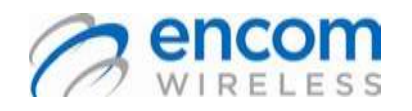

### Wireless On/Off Control USER MANUAL

# Connecting a Radio to a Computer

Before using the ControlPAK<sup>™</sup> software, a radio must be connected to the computer that the ControlPAK<sup>™</sup> software is running on.

#### **LED Indicators**

There are four LED indicators on your Commpak I/O8 radio as follows:

- PWR LED: Indicates the radio is powered ON.
- INPUT LEDs': Indicate the status of each of the 8 inputs. The LED for an activated input will be ON.
- OUTPUT LEDs': Indicate the status of each of the 8 Outputs. The LED for an activated Output will be ON.
- LINK LED: Indicates the radio is linked and communicating.

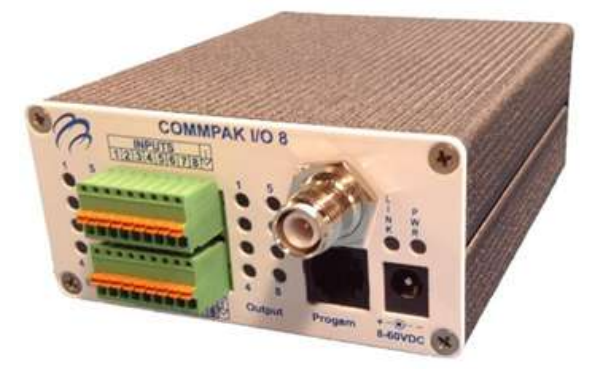

#### **Data Connection**

You must connect your COMMPAK I/O8 radio directly to your computer for the initial programming and set up.

Your COMMPAK I/O8 radio comes supplied with a programming cable (CB-109) and a wall cube power supply (BH-36A).

- Plug in the female end of wall cube power supply to the COMMPAK I/O8 radio and the other end into a 240V wall outlet.
- Plug the telephone jack (RJ-45) end of the programming cable into the Commpak I/O8 unit. The serial end of the unit is to be plugged into the serial port of the computer.

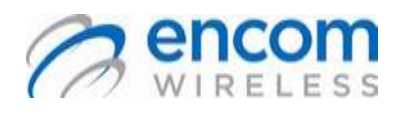

#### Wireless On/Off Control USER MANUAL

### Installing ControlPAK<sup>™</sup>

Before you can configure your radio, you must first have the radio connected to your computer (refer to the previous chapter), and you must install the ControlPAK<sup>™</sup> software.

The disc located in the back pocket of the Installation Guide contains the ControlPAK<sup>™</sup> software. Alternatively, you can download the most recent version from our website at\_ <u>www.encomwireless.com</u>. Ensure you are using ControlPAK<sup>™</sup> version 4.3.8 or higher.

### Technical Specifications for Installing ControlPAK<sup>™</sup>

To run ControlPAK<sup>™</sup> on your PC, you require the following hardware and software:

- Windows XP or Windows Vista
- 1GB RAM
- 100 MB free hard drive space
- Microsoft .NET framework 2.0

After downloading the latest version of the ControlPAK<sup>™</sup> software from <u>www.encomwireless.com</u>:

1. Click Setup

The ControlPAK<sup>™</sup> Install screen appears.

- Click Next. The ControlPAK<sup>™</sup> Software License Agreement screen appears.
- Click I agree, and then click Next. The Upgrade/Uninstall screen appears.
- Click Next. The Select Directory screen appears.
- Enter the directory in which you would like the ControlPAK<sup>™</sup> software to install, or click **Next** to accept the default directory. The Start Copying Files screen appears.
- Click Next. The Setup file copies the appropriate files to your computer, and then registers the software.
- Click Next, then click Finish. The ControlPAK<sup>™</sup> icon appears on your desktop.

Congratulations, you have successfully installed ControlPAK<sup>™</sup>.

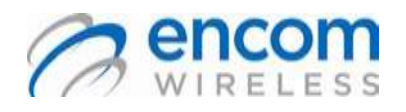

#### Wireless On/Off Control USER MANUAL

### **Configuring Your I/O8 Radio**

The first step in using ControlPAK<sup>™</sup> to configure your radio is to enter the correct configuration mode. There are three options available from the main screen: **ETHERNET**, **SERIAL**, and **CONTACT CLOSURE**.

#### **Connecting to the Radio**

To connect to your radio:

 From your desktop, double-click the ControlPAK<sup>™</sup> icon. The ControlPAK<sup>™</sup> main screen appears.

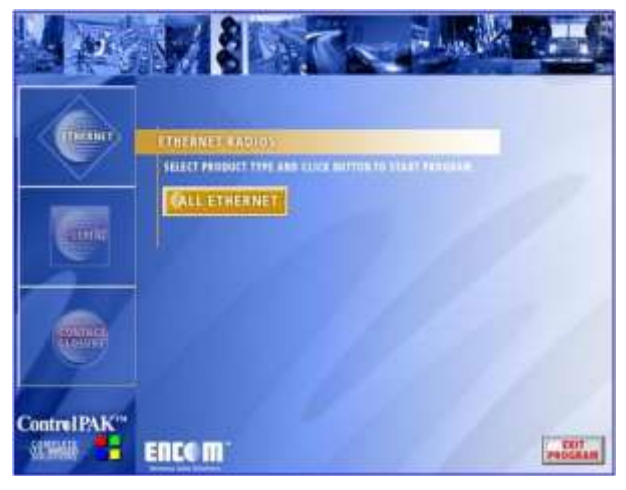

Click CONTACT CLOSURE.

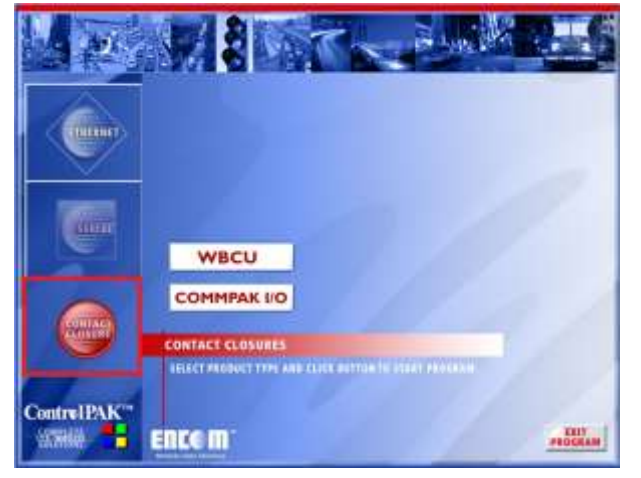

3. Click COMMPAK I/O8.

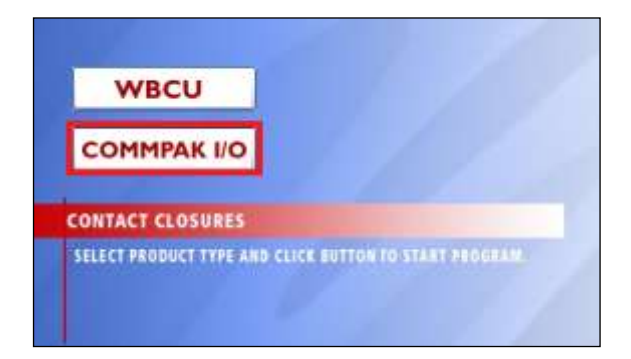

The ControlPAK<sup>™</sup> software loads, and then the *Home* screen appears.

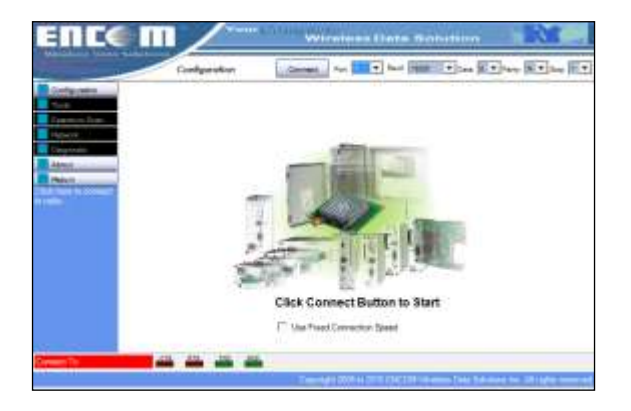

 Make sure the Communications Port and Baud Rate are correct. In addition the Data/Parity/Stop Bits need to be correct. These settings can be left as default unless you are using a different communications port.

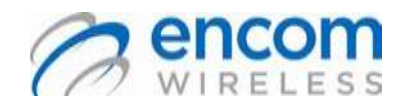

Wireless On/Off Control USER MANUAL

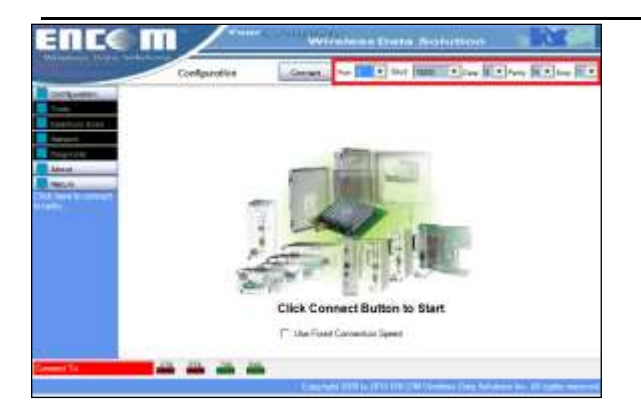

Click the Connect button to connect to the I/O 8 radio.

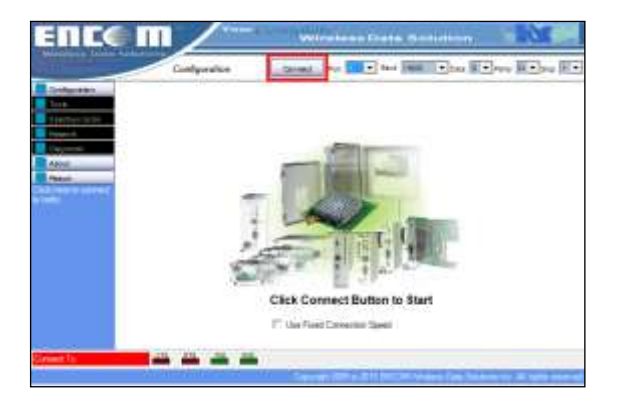

Once this has completed, you will be brought to the General Setup screen.

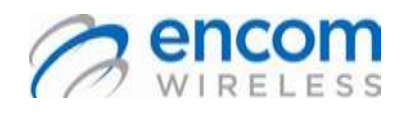

#### Wireless On/Off Control USER MANUAL

#### **ControlPAK™** Navigation Buttons

The left of the *Main Configuration* screen contains a series of function buttons. They are described in the following table.

| Button                                                                               | Description                                                                                                    |
|--------------------------------------------------------------------------------------|----------------------------------------------------------------------------------------------------|
| Configuration<br>Current Settings<br>Program Radio<br>Read from File<br>Save to File | Current Settings uploads a<br>radio's current configuration<br>data into ControlPAK <sup>™</sup> .<br>If you create a custom<br>configuration and make an<br>error, click Current Settings to<br>replace the parameters that are<br>currently displaying on-screen<br>to the settings currently on the<br>radio. |
| Configuration<br>Current Settings<br>Program Radio<br>Read from File<br>Save to File | <b>Program Unit</b> downloads your current on-screen configuration to a radio.                                                                                                    |
| Configuration<br>Current Settings<br>Program Radio<br>Read from File<br>Save to File | <ul> <li>Read From File uploads radio configuration data from a file into ControlPAK™. This allows you to copy a configuration to another radio.</li> <li>The radio is not programmed until you click Program Radio.</li> </ul>                                                                                  |
| Configuration<br>Current Sattings<br>Program Radio<br>Read from Fila<br>Save to File | Save to File saves the<br>configuration settings to a file<br>for use later on.<br>You must click <b>Program Unit</b><br>each time you want to<br>download a configuration to a<br>radio; <b>Save To File</b> only saves a<br>file to a folder.                                                                  |

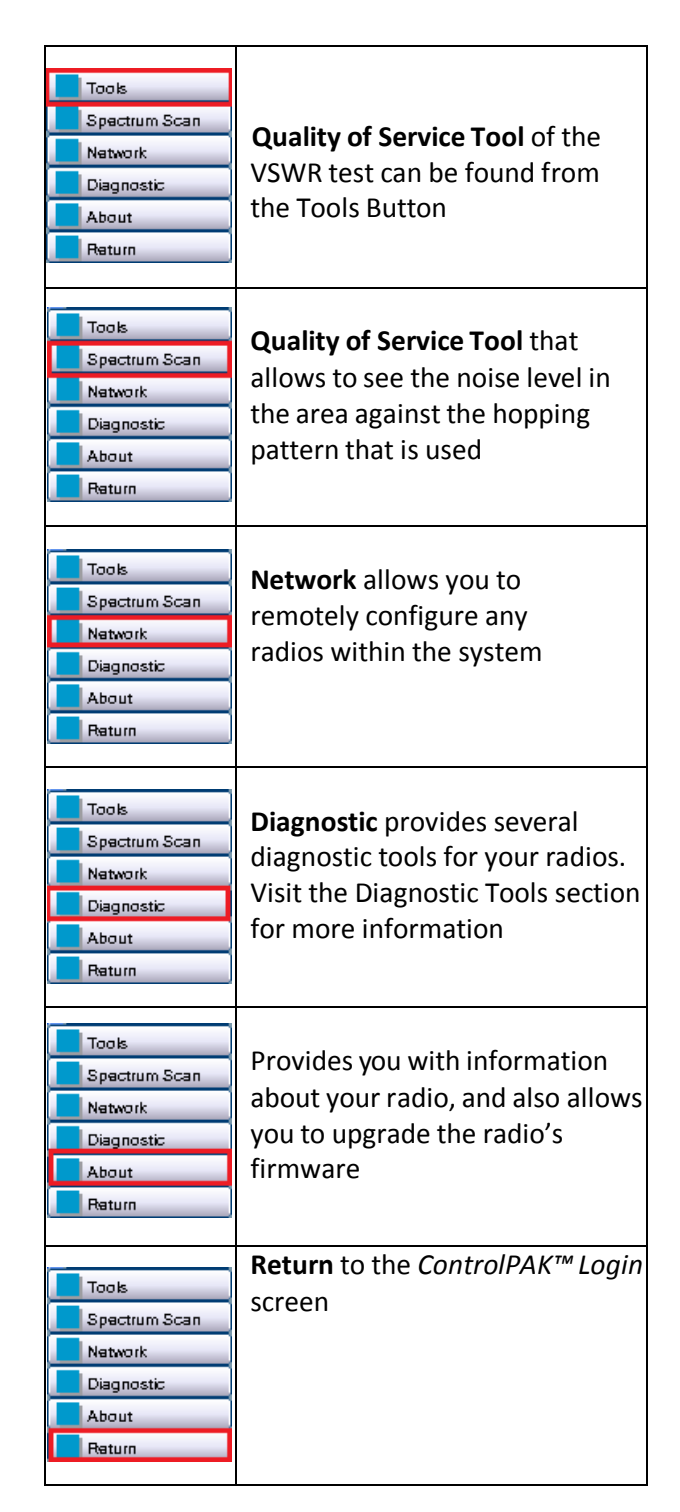

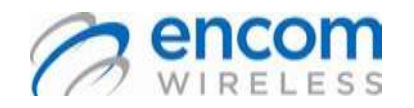

### Wireless On/Off Control USER MANUAL

#### Part 1: Wizard Setup

Initial setup is done by going through the Wizard Setup from the General Setup page. This is used for first time setup, to choose your radio's operating mode and to reset your radio to factory defaults. For small, specific changes, see Part 2: General Setup.

From the *General Setup* page, click the **Wizard Setup** button. The *Wizard Setup* page displays.

| Configuration    | Topology:<br>Mode:<br>Repeater: | Nuti-point<br>Renote<br>No Reper | t to Multi-point (*<br>elec in quittern | lany to Mariy) |                     |                                  |                    |
|------------------|---------------------------------|----------------------------------|-----------------------------------------|----------------|---------------------|----------------------------------|--------------------|
|                  | System                          | Mode:                            | (* Normal                               | I WEBJO        |                     | Frequency 2                      | 21 PM              |
|                  | Unit Address                    | 1                                | Ŧ                                       | Networ         | Address             | 0                                | •                  |
|                  | Primary Hop.                    | 5                                |                                         | Field          | peaker Hop.         |                                  | -                  |
|                  | Dutput Power                    | 1000 mV                          | N                                       |                | ſ                   | Enoble RF t                      | lose Filter        |
| AES              | 128 Encryption                  | Enal                             | ;le                                     | Ener           | yption Key: [<br>(1 | ercork, AESkay<br>8 Bytes of any | (123<br>character) |
| For successful o | ommunication.                   | Primary                          | Hop and Meh                             | work Address   | need to be          | identical acro                   | es the Ne          |
|                  | Wiz                             | ard                              | 1                                       | 0              | Sleep N             | tode                             |                    |

#### 1. Step 1: Select Hardware Type

This field will be greyed out and is only used for reference. This shows what hardware you are configuring.

#### 2. Step 2: Select I/O Topology

- Point to Multi-point offers the ability to have one COMMPAK I/O8 radio communicate to many COMMPAK I/O8 remote radios
- Multi-point to Multi-point offers the ability to have each COMMPAK I/O8 radio talk to every other in the radio network
- View the I/O Topology section for more details
- In WEB\_IO mode, this option is locked to Multi-point to Multi-point

Select either option for your radio network.

#### 3. Step 3: Select Radio Configuration

- Select the number of repeater levels that will be used in your system.
- Select the type of radio you want to configure yours as:

- To configure your radio as a Master Radio, select Master from the drop down menu.
- To configure your radio as a Remote Radio, select Direct Remote or the option specifying the repeater level that your remote will be operating at from the drop down menu.
- To configure your radio as a Repeater Radio, select Repeater 1 if your radio will be operating at the first repeater level and Repeater 2 if it will be operating at the second. Only two repeater levels are configurable through the Wizard Setup. Refer to Miscellaneous Setup Options for more details.

#### 4. Step 4: Edit I/O Mapping

- I/O Mapping is used to configure the physical input and outputs for the COMMPAK I/O8 radio
- Press the I/O Config button to continue to I/O Configuration

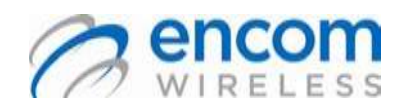

#### Wireless On/Off Control USER MANUAL

### *Configuring I/O in WEB I/O Mode*

You can reach the I/O Basic Setup window either through the Wizard Setup or with the I/O Configuration button at the bottom of the General Setup page. Everything in this section assumes you are in **WEB\_IO** System Mode.

#### I/O Mapping Setup

The COMMPAK I/O 8 unit supports the use of a hardswitch for wireless on/off control. In the event of a conflict with the scheduler, the hardswitch will take precedence over the scheduler. If there is a loss of communication with the Master radio, the I/O 8 will still operate under its internal clock and scheduler.

To enable I/O mapping, check off the **Enable** I/O Mapping box. If the **Set I/O Mapping as Primary** box is checked off, the scheduler will be normally disabled and only used when communication is lost with the Master radio.

For more information about I/O Mapping, refer to the **Applications** section and **Appendix D**.

|           | VO                        | Mapping S | ietup          | 110     |
|-----------|---------------------------|-----------|----------------|---------|
| Output 1. | Address of the Address of | 12        | Section P      | 3       |
| Output 2  | Date and To Tasks Submark | 1 +       | best bother [7 | 13 Ab   |
| Output 2  | And and D. Take Spinster. | 1 2       | Institute 21   | 1 At    |
| Output #  | Adventisi fasis interes   | 2 3       | testime p      | 30 .AN  |
| Output 5. | Advanced Parks Internet   | 1 1       | mathematic D   | 3. 44   |
| Output 8: | Address of Fails Laborer  | a 3       | Spatiantes 1   | 3 44    |
| Chepet P. | Advantig for a lateral    | E . 5     | instante P     | 3 46    |
| Output B. | Antopart's Pain Internet  | 11 ±3     | Spectariles 27 | (1) (a) |

#### Schedule Setup

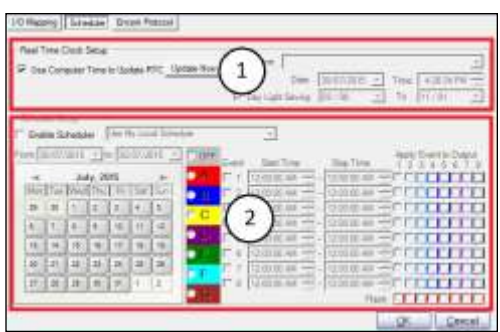

#### 1. Real Time Clock Setup

- Place a check mark in the box next to the Use Computer Time to Update RTC box to synchronize your I/O 8's internal clock with the computer's clock.
- Press the Update Now button to upload the correct Time Zone, Date, Time, and Daylight Savings schedule to the I/O 8. (Make sure your computer's clock is correct)
- Disable by leaving the box next to the Use Computer Time to Update RTC box blank. This will require manual entry of the correct Time Zone, Date, Time, and Daylight Savings schedule.
- 2. Scheduler Setup
  - Enable by placing a check mark in the box next to the Enable Scheduler field. Enabling this field will prompt you to reset the calendar; select Yes.
  - To have the COMMPAK I/O 8 Radio link schedules with a WEB I/O radio, select Schedule Provided by Master from the drop down menu.
  - A standalone schedule can be programmed to the COMMPAK I/O 8 radio as well, see Appendix C for more information.

#### Encom Protocol Setup

If you wish to require a login to make any changes to a radio, use the **Encom Protocol** tab to set this up. Check off the box labeled **Login Require** and type in the login password to be used, passwords may be up to 7 characters in length.

| /O Mapping | Scheduler | Encom Protocol          |   |
|------------|-----------|-------------------------|---|
|            |           |                         |   |
|            |           | Login Require           | ] |
|            | Resp      | onse Timeout Time (Sec) |   |

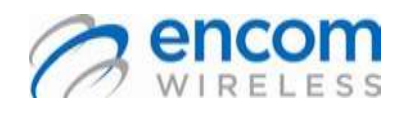

Wireless On/Off Control USER MANUAL

### Configuring I/O in Normal Mode

You can reach the I/O Basic Setup window either through the Wizard Setup or with the I/O Configuration button at the bottom of the General Setup page. Everything in this section assumes you are in **Normal** System Mode.

#### I/O Mapping Setup

If you have configured your radio as a **Master** radio in **One-to-Many** selected as your I/O topology, then you will have to specify how many remotes will be in your system in the area below.

| INPUTS               |   |                  | OL | JTPU | TS      |    |   |         |
|----------------------|---|------------------|----|------|---------|----|---|---------|
| 1 👽 Enable 🗏 Ireant. | 1 | Ratio Address #  | 1  |      | Test.   | 1  | 2 | Advance |
| 2 🕫 Engle 🦵 Invert   | 2 | Radio Address #  | 1  | *    | Vpicz   | 2  |   | Advance |
| 3 🗢 Endle 🥅 Imaet    | 3 | Radio Julières # | T  |      | bper#   | 13 |   | Advance |
| e ⊽ tindle (" invet  | 4 | Ratio Address #  | 1  | •    | hpd.2   | 4  |   | Advance |
| 5 🕫 Endle 🥅 Invet    | 5 | Padic Address #  | 1  | +    | Ppit?   | 5  | - | Advance |
| 6 9 Scale IT must    | 6 | Partic Address # | 1  | •    | input # | 6  | + | Advance |
| 7 🗭 Esable 🗂 Invent  | 7 | Radio Address #  | 1  | +    | ingul # | 17 | + | Advance |
| B 🕼 Erable 🗂 lever   | 8 | Ratio Address #  | 1  | +    | apat#   | 8  | + | Advance |

To enable I/O mapping, check off the **Enable** box next to the input you want enabled. Check the **Invert** box off if you want the corresponding output signal to be inverted. Set the **Radio Address #** field of the output that you want activated to the Radio Address of the radio that will be activating it. (If the Master is to activate Output 1, set **Radio Address #** of Output 1 to 0) Then set the **Input #** field to the physical input that will be activating the output. (If a hardswitch mapped to Input 1 is to activate Output 1, set **Input #** to 1 on Output 1). For more information about I/O Mapping, refer to the **Applications** section and **Appendix D**.

|     | INP       | UTS                      |   | _                | OL | ITPU | ITS      |      |   |         |
|-----|-----------|--------------------------|---|------------------|----|------|----------|------|---|---------|
| I   | P Side    | T hund                   | 1 | Pado Addres P    | 1  | 4    | inut it. | 1    | • | Advance |
|     | l' Diskie | T Sunti                  | 2 | Pado Address #   | 0  | •    | lipid#   | 12   | • | Ahano   |
| KE. | Endle     | Circle 1                 | 3 | Radio Address #  | F  | •    | INDUST   | fi . |   | Advance |
| 50  | Endole    | $\{ f_{i}^{m}, i = i \}$ | 4 | Padio Address #  | 0  |      | instit   | 4    | • | Advance |
| 6   | Ende      | Tiret.                   | 5 | Redo Address #   | 1. | •    | Input F  | Γ¢.  | • | Advance |
| 6   | - Erakie  | T inat                   | 6 | Radio Address #  | 1  | •    | INDIA    | 6    | • | Advance |
|     | (* Enable | T man                    | 1 | Radio Antowna if | 1  | *    | insta    | 17   | ٠ | Advance |
| 6.  | Einble    | d" west                  |   | Pado Adhese P    | 1  | •    | inst.    | 12   | • | Ashans  |

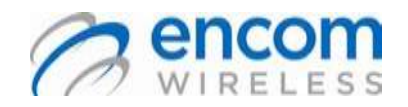

### Wireless On/Off Control USER MANUAL

#### Part 2: Configuring General Setup

The *General Setup* page allows you to configure your radio's general settings and make any number of changes to specific settings.

Complete and change the fields as necessary at the *General Setup* page. The sections below will explain the functionality of each field or button.

|               | Config                    | uration                                      | Disconnect                                                         | Port: 5 💌                                | Baud: 115200       | 💌 Data: 💈 💌 Pari                       | ty: N 💌 Sto      |
|---------------|---------------------------|----------------------------------------------|--------------------------------------------------------------------|------------------------------------------|--------------------|----------------------------------------|------------------|
| Configuration |                           |                                              | GEI                                                                | NERAL SE                                 | TUP                |                                        |                  |
|               | Current<br>Configuration: | Hardware:<br>Topology:<br>Mode:<br>Repeater: | Commpak_IO8<br>Multi-point to Multi<br>Remote<br>No Repeater in sy | ti-point <mark>(</mark> Many to<br>ystem | Many)              |                                        |                  |
| Tools         |                           | Syster                                       | m Mode: ON                                                         | lormal 💽                                 | WEB_IO             | Frequency Zo                           | na               |
| Spectrum Scan |                           | Unit Address                                 | s: 1                                                               | •                                        | Network Addres     | s: 0                                   | •                |
| Diagnostic    |                           | Primary Ho                                   | p: 5                                                               |                                          | Repeater Ho        | p: 8                                   | *                |
| About         |                           | Output Power                                 | r: 1000 mW                                                         |                                          | /                  | Enable RF No                           | ise Filter       |
| radio tools   |                           | Serial Por                                   | t: Formatted Data                                                  | •                                        |                    |                                        |                  |
| en            | AES                       | 128 Encryption                               | n: 🗆 Enable                                                        |                                          | Encryption Ke      | y: encom_AESkey_<br>(16 Bytes of any c | 123<br>haracter) |
|               | For successful c          | ommunicatio                                  | n, Primary Hop a                                                   | and Network A                            | ddress need to     | be identical acros                     | s the Netwo      |
|               |                           | Vizard<br>Setup                              | I/O<br>Configura                                                   | <b>2</b>                                 | leep Mode<br>Setup | Repeater<br>Setup                      |                  |

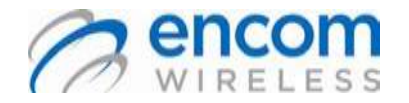

### Wireless On/Off Control USER MANUAL

#### 1. Wireless settings

#### System Mode

- Used to select whether the Radio will be communicating with another COMMPAK I/O 8 or a WEB I/O
- This function is only available on models using the ENC-901 radio (Go to the About page and check the Radio Code field)
- View the System Topology section for more details

#### **Frequency Zone**

- Allows you to select a Frequency Zone that you **do not** want the radio to use in its Hop Pattern.
- Select Enable all Frequency Zones if you want the radio to use the entire band:

#### **Unit Address**

- ➤ The Master radio Unit Address is set to 0 by ControlPAK<sup>™</sup>and is not User configurable.
- The Unit Address must be unique for each Remote and Repeater radio in a system.

#### **Network Address**

- The Network Address defines a specific system to which individual radios can be assigned.
- By establishing a system under a common Network Address, the network can be isolated from another network to reduce interference.
- Only the radios that have the same network address can communicate to each other.
- Valid values for the Network Address range from 0 to 255, inclusive.

- Output Power
- The default power level for the COMMPAK I/O 8 is 1 Watt.

The radio transmit power level may be changed to meet your system requirements.

#### **Primary Hop Pattern**

- The Primary Hopping Pattern is used by the Master radio to communicate with:
  - 1. Remote radios that communicate directly to the Master radio.
  - 2. Repeater radios that communicate directly to the Master radio.
- The Primary Hopping Pattern is used by **Remote** radios to communicate:
  - 1. Directly to the Master radio.
  - 2. To a Repeater Radio.
- The Primary Hopping Pattern is used by a **Repeater** radio to communicate:
  - 1. Directly to the Master radio.
  - 2. With an upstream Repeater Radio.
- Must be the same value for each radio in a system

#### **RF Noise Filter**

The RF Noise Filter optimizes the selectivity of the COMMPAK I/O8 receiver. When it is enabled the filter will improve the rejection of interfering signals but the radio sensitivity typically decreases by 6 dBm.

#### AES-128 Encryption

- Encrypts all data transmitted by this radio using the AES-128 encryption standard
- Check off the Enable box to use this function
- You must then enter an encryption key, your encryption key must be exactly 16 characters long
- Other radios must have the same encryption key to receive data from this radio

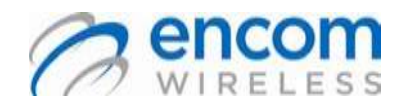

### Wireless On/Off Control USER MANUAL

#### 2. Miscellaneous Setup Options

#### Wizard Setup

- Used for initial setup and to restore radio settings to factory defaults
- See the Wizard Setup section for more details

#### I/O Config

- Used to setup the radio's I/O settings
- See the Configuring I/O in WEB I/O Mode and Configuring I/O in Normal Mode sections for more information

#### **Sleep Mode Setup**

- Used to setup Sleep Mode
- With Sleep mode enabled, the radio will enter a power saving 'Sleep' condition if no I/O change is detected for more than 3 seconds.
- Changes to the I/O will wake the radio up
- There are also options to turn LEDs off during sleep mode to save more power

#### **Repeater Setup**

 Used to setup radios that cannot be setup with the Wizard setup (Radios beyond the first 2 repeater levels) In Step 4 of the repeater setup, Primary Hop Pattern will be the hop pattern used to communicate with the radio's parent. This field must match the hop pattern of its parent.

In the diagram below, each colored set of radios is a repeater level.

If your radio is to be a remote, its parent would be the repeater radio in the same repeater level. For example, the **Blue S** radio's parent is the **Blue R** radio.

If your radio is to be a repeater, its parent radio is the radio that it communicates with in order communicate with the Master radio. For example, if you were programming the Blue R radio, its parent radio is the Red R radio.

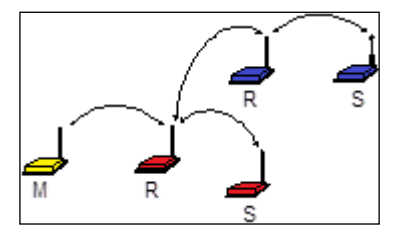

- The Repeater Hop Pattern field is only available for repeater radios. It is the hop pattern used to communicate with a repeater's remotes.
- IMPORTANT: For the hop patterns of adjacent repeater levels, one must be even and the other must be odd. Hop patterns of all repeater levels that are to be even or hop patterns of repeater levels to be odd should be still be different from each other. For example, in the diagram above, both the blue and yellow repeater levels can be odd, but the red level cannot. While both the blue and yellow repeater levels will have odd hop patterns, they cannot be the same number.

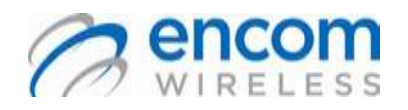

#### Wireless On/Off Control USER MANUAL

# 3. Saving, setting and sharing configurations

#### Saving a Configuration

After you edit an existing radio configuration or create a new radio configuration, the ControlPAK<sup>™</sup> software allows you to save the new configuration to a file. This allows you to copy the radio configuration over to several other radios.

To save a configuration:

- Configure your radio to your specifications.
   Refer to the previous sections of this manual to configure your radio.
- After you complete your configuration, click Save to File at the bottom of the *Main Configuration* screen. The Save As screen appears.
- 3. Enter an appropriate **File Name** in the *File name* field.
- 4. Click **Browse Folders** and select the appropriate folder in which to store the new configuration.
- 5. Click Save.

The LANPak window appears, asking you to add a description of the file. Enter a file description and click **OK**. The file is now saved under the new filename and in the folder you specified.

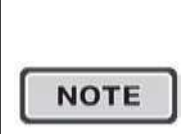

Saving a configuration does not program the radio. To send a configuration to the radio, you must click **Program Radio.** 

#### **Setting a Configuration**

After you edit or create a new configuration, you must send the new configuration to the radio. It does not happen automatically.

To set a configuration:

- Configure your radio to your specifications. Refer to the previous sections of this manual to configure your radio.
- After you complete your configuration, click **Program Radio** at the left in the *General Setup* screen.
   After the configuration downloads, you can disconnect the radio and then either

program a new radio or exit the software.

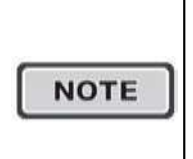

After you edit or create a new configuration, you must send the new configuration to the radio. It does not happen automatically.

#### **Sharing a Configuration Over Several Radios**

After you save a configuration as a file, you can download that configuration to other radios.

To share a configuration file:

- Connect the radio that you want to configure to the computer that is running the ControlPAK<sup>™</sup> software.
- Open ControlPAK<sup>™</sup> and select CONTACT CLOSURE, then COMMPAK I/O8 Connect. The General Setup screen appears.

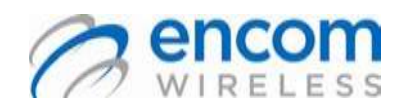

### Wireless On/Off Control USER MANUAL

3. From the *General Setup* screen, click **Read from File**.

A file explorer screen appears. Navigate to the file you want to share, and click **Open**.

 The Radio Configuration File Read Selection window appears, listing all the configurations that are available in that folder. Select the appropriate file and click

OK.

5. The configuration from the file replaces the radio's existing information.

Click **Program Radio** to save this information to the new radio.

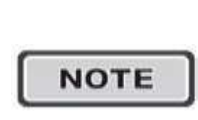

Some changes will have to be made to the configuration, for example only one radio can be the Master radio, and each radio requires a **distinct unit address**.

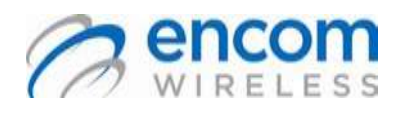

Wireless On/Off Control USER MANUAL

### **Using the Diagnostic Tools**

This section describes the ControlPAK™ Diagnostic Tools that you can use with your broadband radios. There are four Diagnostic Tools:

- 1. VSWR Antenna Test
- 2. Spectrum Scan Test
- 3. Signal Sensitivity Test

#### 4. Polling Test

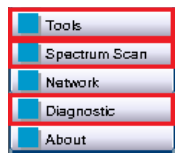

#### **VSWR** Antenna Test

The Voltage Standing Wave Ratio (VSWR) test measures the amount of reflected power that is traveling back into the radio from the cable length and antenna.

| Constants          | ¢.0                                                                                                   |                                                                                                    |                                                                                                    |
|--------------------|----------------------------------------------------------------------------------------------------|----------------------------------------------------------------------------------------------------|----------------------------------------------------------------------------------------------------|
| ELLC.              |                                                                                                    | Wireluse Date S-                                                                                                    |                                                                                                    |
| Configuration      | Encom Radio's ca                                                                                      | n be used to check the<br>system in the field                                                                                                    | VSWR of the antenna                                                                                                    |
|                    | Reflected Power<br>approximately a VSW<br>installed connectors a<br>problem with the anters<br>an 801 | should be least than 10% of the F<br>R of 2.1. A higher reading is usual<br>and/or motivate inside the connec-<br>tion or feedbee. (A wartmeter such<br>-2 element), or its equivalent shou- | onward Power, the is<br>dy the result of incorrectly<br>tors. If also may indicate a<br>as the Bird Modal 43 (with<br>all be used) |
|                    | Key Up Channel                                                                                        | Key Up Power                                                                                                    | Key Up Time                                                                                                    |
|                    |                                                                                                    | KEY THE RADIO                                                                                                    |                                                                                                    |
| Control Control of |                                                                                                    | -                                                                                                    |                                                                                                    |
|                    |                                                                                                    | The spin 2000 to 2015 EXCEPT IN                                                                                                    |                                                                                                    |

The reflected power should be less than 10% of the Forward Power; this is approximately a VSWR ratio of 2:1.

A higher reading is usually the result of incorrectly installed connectors and/or moisture inside the connectors and/or the antenna or feedline.

Use of a Wattmeter for an in depth and accurate measurement is recommended.

To run the VSWR Antenna Test:

- Select Tools and select the frequency channel you would like to test for reflection. By default it is set at 915 MHz.
- 2. Select the Key Up Time. By default it is set to 10 seconds.
- 3. Press **Key The Radio** button to start the test.

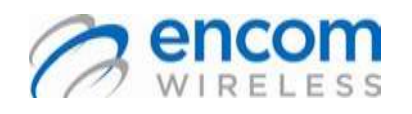

### Wireless On/Off Control USER MANUAL

#### **Spectrum Scan Test**

The Spectrum Scan acts as a spectrum analyzer running a frequency scan across the 900MHz frequency range to analyze for noise.

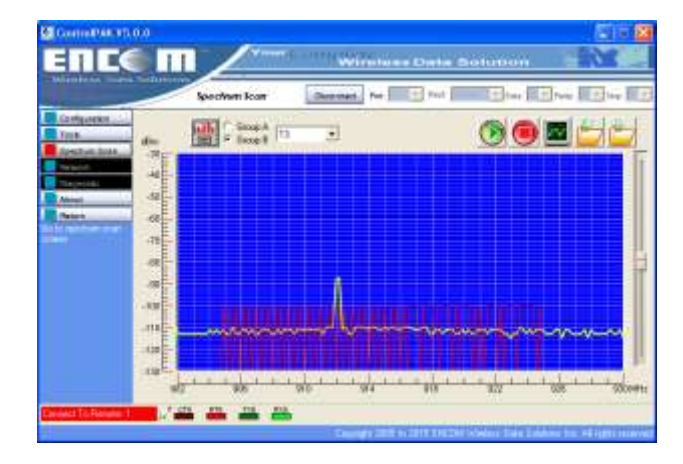

A yellow line or spiked line will appear indicating the strength of the noise in a particular frequency range.

The red bars overlapping the yellow noise line indicate the current hopping pattern that is in use. In order to minimize the noise interference a different hopping pattern can be selected and overlay on the noise pattern.

To run the Spectrum Scan Test:

 Select the red bar graph button to overlay your hop pattern on the spectrum scan.

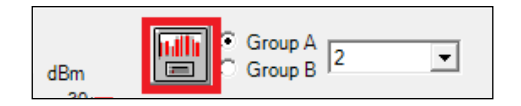

 Select the hopping pattern number you are using or would like to analyze from Group A or B.

- Press the green start button to run the spectrum analysis test. The yellow line will indicate the noise in the environment. The red button will stop the test.
- Save the Spectrum Scans for later use for technical support assistance from Encom Wireless.

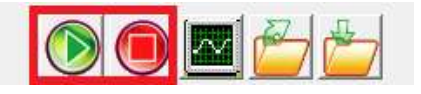

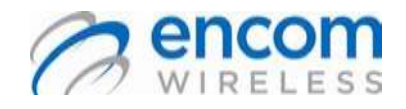

### Wireless On/Off Control USER MANUAL Signal Sensitivity Test

The Signal Sensitivity Test measures the ability between the Master Radio or repeater and any remote to receive a signal.

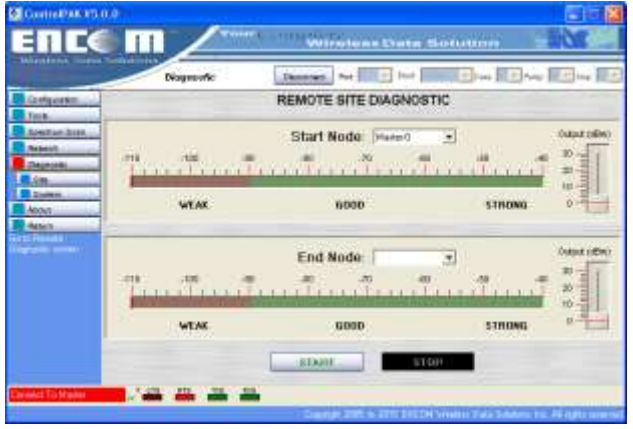

The red and green bars indicate the power of the signal currently being received from the other radio. The two sliders on the right side of each panel control the output power on the Radios. This slider should be lowered if the signal strength is too strong and raised if it is too low.

To run the Signal Sensitivity Test:

- 1. Select Diagnostic from the menu and then the Site tab from the expansion.
- Select either a Master Radio or repeater as your Start node and select a remote that will communicate with your Start Node as an End Node
- Press the Start button to begin the test. The two green and red meters will indicate the power of the signal received for their respective radios. Adjust the output power of each radio using the sliders on the right as needed.

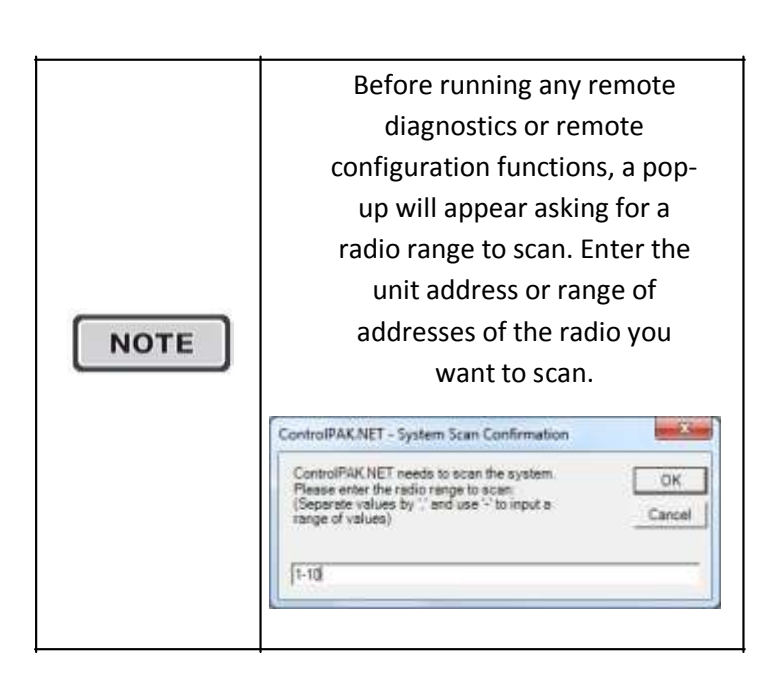

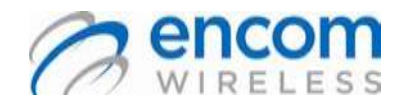

#### Wireless On/Off Control USER MANUAL

#### **Polling Test**

The polling test sends a command to one or more radios and has the radios send a message of variable size back to check for connectivity, interference and computing errors.

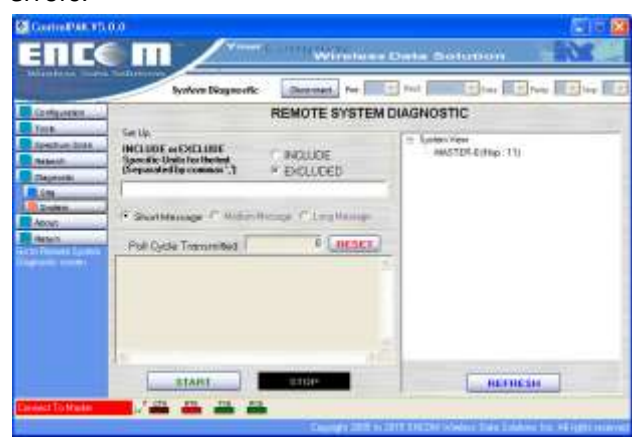

The panel below the Poll Cycle counter shows the results of your test as well as the message that was sent. If within a particular Poll Cycle, a message was not sent back or the message was incorrect, the message "No response" will be displayed. The Panel on the right shows all radios in your current system and the percentage of correct responses received from them.

To run a Polling Test:

- 1. Select Diagnostic from the Menu and the System tab from the expansion.
  - In the setup panel, use the INCLUDE option and the radio or range of radios you want to test. Alternatively, you may use the EXCLUDED option and the radio or range of radios that you *do not* want to test. Then select the length of the message the radios will send back.

 Press the Start button to run the polling test. The number of messages requested will be shown in the Poll Cycle Transmitted field.

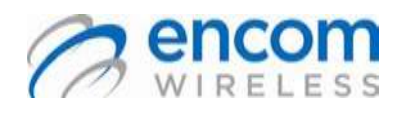

#### Wireless On/Off Control USER MANUAL

### **Applications**

#### **COMMPAK I/O8 Inputs**

The COMMPAK I/O8 is configured with a 9 position quick connect barrier block for connection of up to 8 Inputs.

An Input is activated when it is connected to DC Ground using a switch or relay contacts.

An Input can also be activated when pulled low by an Open Collector output.

Inputs applied to the COMMPAK I/O8 can be Dry Contacts (no voltage applied). For example, a switch or relay.

1. Using Input Switches with your I/O8 Radio

The following application outlines the connection of 4 switches to the COMMPAK I/O8 Inputs. Turning on a switch closes the contacts which connects the Input to ground.

For example, when the switch that is connected to Input 1 is physically turned ON, Input 1 of the COMMPAK I/O8 is tied to ground and activated.

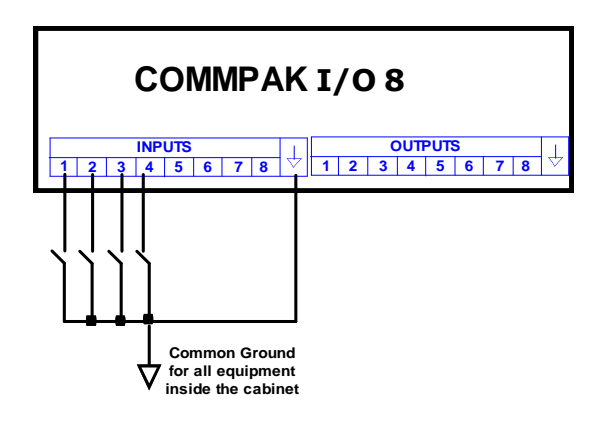

You do not have to "program" the Inputs in the ControlPAK<sup>™</sup> software. The programming is only on the Outputs of the either this radio or another radio.

The Outputs are programmed so that the installed inputs are used as the activation switches for your system.

For example, if we are programming the outputs of another COMMPAK I/O8 the programming for the I/O configuration would be shown below:

|           | 1/0                         | Mapp | ping S | Setup        |     |   |          |
|-----------|-----------------------------|------|--------|--------------|-----|---|----------|
| Output 1: | Activated By Radio Address  | 0    |        | Input Number | 1   |   | Advanced |
| Output 2  | Activeled By Redo Addess    | 0    |        | Input Number | 2   |   | Advanced |
| Output 3: | Activated By Radio Addesix  | 0    |        | Input Number | 3   | * | Advanced |
| Output 4  | Activated 8y Radio Address  | 0    |        | Input Number | 4.  | + | Advanced |
| Output 5: | Activated By Fladio Addess: | OFF  |        | Trait Number | 6   | + | Advanced |
| Output 6: | Activated By Radio Address: | OFF  |        | Topar Number | 1   | + | Advanced |
| Output 7  | Activated By Fladio Addess  | OFF  |        | light Norder | 10- | 4 | Advanced |
| Output 8: | Activated By Fladio Addess  | OFF  | ٠      | Input Number | 0   | + | Advanced |

The Outputs 1 to 4 of our Remote Radio are going to be activated by Radio address 0 (this being our Master radio with the 4 input switches) and the corresponding Input number.

#### Any Input can activate any Output.

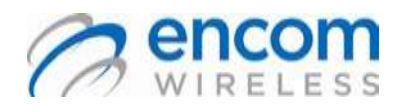

#### Wireless On/Off Control USER MANUAL

#### 2. Using Relays as Input Connections with the I/O8 Radio

The following application outlines the connection of 2 relays to the COMMPAK I/O8 Inputs.

When a relay is activated, the Open contacts of the relay close which connects the COMMPAK I/O8 Input to ground. This will activate the corresponding I/O8 input.

The following diagram shows 120 VAC relays but any type of relay with dry contacts (no voltage applied to the contacts) may be used.

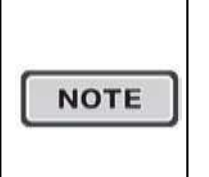

ONLY the relay dry contacts are connected to the COMMPAK I/O8 inputs. The relay operating voltage is not a concern.

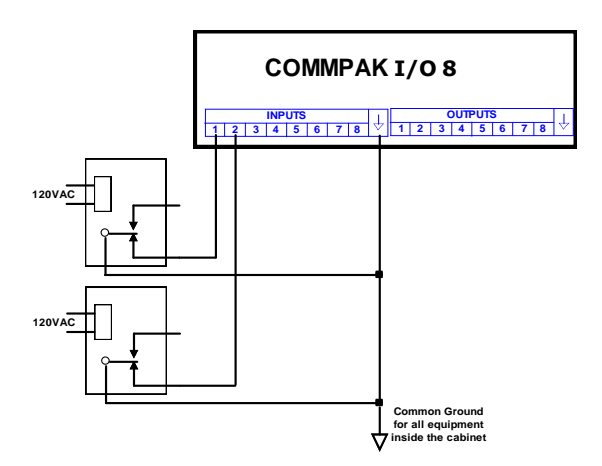

You do not have to "program" the Inputs in the ControlPAK<sup>™</sup> software. The programming is only on the Outputs of the either this radio or another radio.

The Outputs are programmed so that the installed input relays are used as the activation switches for your system.

For example, if we are programming the outputs of another COMMPAK I/O8 the programming for the I/O configuration would be shown below:

| 4         | 1/0                           | Mapp | oing S | Setup         |    |   |          |
|-----------|-------------------------------|------|--------|---------------|----|---|----------|
| Output 1: | Activated By Flado Address    | 0    | ٠      | Input Number  | 1  |   | Advanced |
| Output 2: | Activated II y Radio Address: | 0    |        | Input Number  | 2  |   | Advanced |
| Output 3: | Activated By Fladio Address   | OFF  | ٠      | heut Nurder   | 15 | - | Advanced |
| Output 4: | Activated By Radio Address:   | OFF  | ٠      | Input Runber  | 1  |   | Advanced |
| Output 5: | Activated By Fladio Address:  | OFF  |        | Input Number  | 3  |   | Advanced |
| Output 6: | Activated By Radio Address    | OFF  |        | Northinder    | 1  | - | Advanced |
| Output 7: | Activated By Radio Address    | OFF  |        | Facult Number | 1  | - | Advanced |
| Output 8: | Activated By Radio Address    | OFF  |        | Inter Name    | 1  |   | Advanted |

The Outputs 1 and 2 of our Remote Radio are going to be activated by Radio address 0 (this being our Master radio with the 2 input relays) and the corresponding Input number.

#### Any Input can activate any Output.

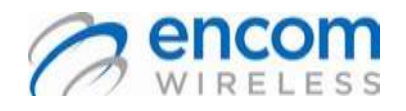

Wireless On/Off Control USER MANUAL

#### 3. Using Traffic Controller Outputs as Input Connections with the I/O8 Radio

The following application shows you how to connect a Traffic Controller to the Input Connection of an I/O8 Radio.

A Traffic Controller is an example of a device with Open Collector Outputs. Refer to the User Manual of your Traffic Controller or other equipment to determine if it is configured with Open Collector Outputs.

The Controller Equipment open collector outputs are to have a Pull Up Resistor (10K ohms) installed. The Controller Equipment signal ground must be connected to the COMMPAK I/O8 ground.

Connect each Controller Equipment open collector output to the COMMPAK I/O8 Inputs as shown below:

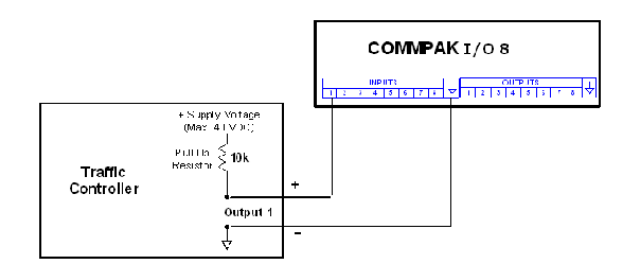

You do not have to "program" the Inputs in the ControlPAK<sup>™</sup> software. The programming is only on the Outputs of the either this radio or another radio.

The Outputs are programmed so that the installed Open Collector Input is used as the activation switch for your system.

For example, if we are programming the outputs of another COMMPAK I/O8 the programming for the I/O configuration would be shown below:

|           | I/O                          | Mappi | ng S | etup          |   |        |          |
|-----------|------------------------------|-------|------|---------------|---|--------|----------|
| Output 1: | Activated By Radio Address:  | 0     | ۳    | Input Number: | 1 | ٠      | Advanced |
| Output 2: | Activated By Riadio Address: | OFF   | •    | Input Number: | 2 | -      | Advanced |
| Output 3: | Activated By Radio Address:  | OFF   | ۳    | Input Number: | 3 | w.     | Advanced |
| Output 4: | Activated By Riadio Address: | OFF   | •    | Input Number: | 4 | $\tau$ | Advanced |
| Output 5: | Activated By Radio Address:  | OFF   | ٣    | Input Number: | 5 | v      | Advanced |
| Output 6: | Activated By Radio Address:  | OFF   | -    | Input Number: | 8 | $\tau$ | Advanced |
| Output 7: | Activated By Radio Address:  | OFF   | ٣    | Input Number: | 7 | v      | Advanced |
| Output 8: | Activated By Riadio Address: | OFF   | •    | Input Number: | 8 | -      | Advanced |

The Output 1 of our Remote Radio is going to be activated by Radio address 0 (this being our Master radio with the Open Collector input relay) and the corresponding Input number.

#### Any Input can activate any Output.

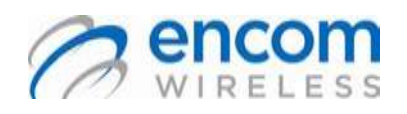

Wireless On/Off Control USER MANUAL

#### **COMMPAK I/O8 Outputs**

The COMMPAK I/O8 is configured with a 9 position quick connect barrier block for connection of 8 outputs.

The COMMPAK I/O8 Outputs are Open Collector Outputs with the following specifications:

- Maximum voltage: 30 VDC
- Maximum sink current per output: 250 mA

The COMMPAK I/O8 Open Collector Outputs are pulled low ("switched" to ground) when activated.

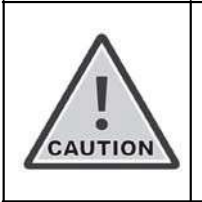

You must connect your equipment signal ground to the COMMPAK I/O8 ground in order to ensure there is a common ground point and at the same level.

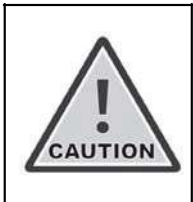

The COMMPAK I/O8 Outputs do not provide a power source for your equipment. 1. Using a Traffic Controller for an Output Connection with the I/O8 Radio

The following application shows you how to connect a Traffic Controller to the output of the COMMPAK I/O8 radio.

A Traffic Controller may require a Voltage Level Change on its inputs in order for activation to occur. A pull up resistor is required on the input(s) of the equipment that requires a Voltage Level Change on its Inputs.

If your equipment is not configured with internal pull up resistors on its inputs they must be installed as shown below:

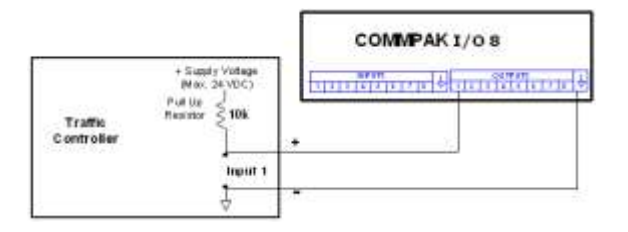

In the above diagram, when the COMMPAK I/O8 Output is not activated, the Controller Input is pulled up to its supply voltage through the pull up resistor. The Controller Input is at a high level.

When the COMMPAK I/O8 Output is activated, it is pulled to ground and the Controller Input is also pulled to ground. The Controller Input is at a low level.

Refer to the User Manual for your Traffic Controller or other equipment to determine if it requires a Voltage Level Change and if it is configured with a pull up resistor.

You do not have to "program" the Inputs in the ControlPAK<sup>™</sup> software. The programming is only on the Outputs of the either this radio or another radio.

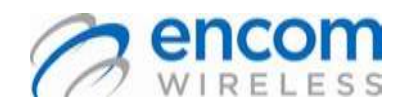

#### Wireless On/Off Control USER MANUAL

The Outputs are programmed so that the installed Open Collector Output is used as the activation switch for your system.

For example, if we are programming the outputs of another COMMPAK I/O8 the programming for the I/O configuration would be shown below:

|           | I/O                         | Map | ping S | etup          |   |   |          |
|-----------|-----------------------------|-----|--------|---------------|---|---|----------|
| Output 1: | Activated By Radio Address: | 0   | ۳      | Input Number: | 1 | ٠ | Advanced |
| Output 2: | Activated By Radio Address: | OFF | •      | Input Number: | 2 | - | Advanced |
| Output 3: | Activated By Radio Address: | OFF | ۳      | Input Number: | 3 | v | Advanced |
| Output 4: | Activated By Radio Address: | OFF | •      | Input Number: | 4 | - | Advanced |
| Output 5: | Activated By Radio Address: | OFF | ۳      | Input Number: | 5 | v | Advanced |
| Output 6: | Activated By Radio Address: | OFF | •      | Input Number: | 8 | - | Advanced |
| Output 7: | Activated By Radio Address: | OFF | ۳      | Input Number: | 7 | v | Advanced |
| Output 8: | Activated By Radio Address: | OFF | •      | Input Number: | 8 | Ŧ | Advanced |

The Output 1 of our Remote Radio is going to be activated by Radio address 0 (this being our Master radio with the Open Collector input relay) and the corresponding Input number.

#### Any Output can activate any Input.

For more information on configuring refer to the section on *Configuring Your I/O8 Radio*.

2. Using a Standard Coil Relay as an Output Connection with I/O8 Radios

The following application shows how to connect a relay to your COMMPAK I/O8 radio Output.

In order to drive a relay or contactor load, connect the COMMPAK I/O8 radio to the relay as shown below:

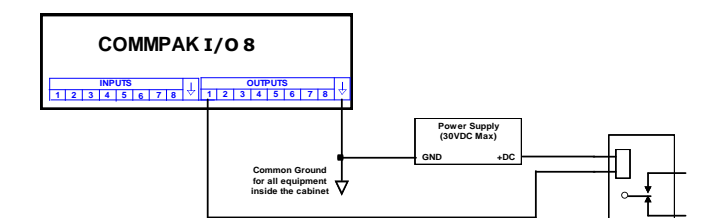

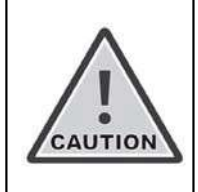

Damage to the COMMPAK I/O8 outputs may occur if the COMMPAK I/O8 maximum output ratings (current and voltage) are exceeded

You do not have to "program" the Inputs in the ControlPAK<sup>™</sup> software. The programming is only on the Outputs of the either this radio or another radio.

The Outputs are programmed so that the installed Open Collector Output is used as the activation switch for your system.

For example, if we are programming the outputs of another COMMPAK I/O8 the programming for the I/O configuration would be shown below:

|           | I/O                         | Mapp | oing S | etup          |   |        |          |
|-----------|-----------------------------|------|--------|---------------|---|--------|----------|
| Output 1: | Activated By Radio Address: | 0    | ٠      | Input Nunber: | 1 | ٣      | Advanced |
| Output 2: | Activated By Radio Address: | OFF  | -      | Input Number: | 2 | $\tau$ | Advanced |
| Output 3: | Activated By Radio Address: | OFF  | ٣      | Input Number: | 3 | v      | Advanced |
| Output 4: | Activated By Radio Address: | OFF  | •      | Input Number: | 4 | Ŧ      | Advanced |
| Output 5: | Activated By Radio Address: | OFF  | ٣      | Input Number: | 5 | v      | Advanced |
| Output 6: | Activated By Radio Address: | OFF  | -      | Input Number: | 8 | Ŧ      | Advanced |
| Output 7: | Activated By Radio Address: | OFF  |        | Input Number: | 7 | v      | Advanced |
| Output 8: | Activated By Radio Address: | OFF  | •      | Input Number: | 8 | $\tau$ | Advanced |

The Output 1 of our Remote Radio is going to be activated by Radio address 0 (this being our

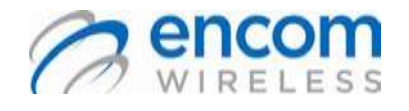

Wireless On/Off Control USER MANUAL

Master radio with the Open Collector input relay) and the corresponding Input number.

#### Any Output can activate any Input.

For more information on configuring refer to the section on *Configuring Your I/O8 Radio*.

3. Using a Solid State Relay as an Output Connection with I/O8 Radios

The following application shows how to connect a Solid State Relay to your COMMPAK I/O8 radio Output.

In order to drive a solid state relay, use an external 10 ohm resistor (1/4W) and connect the COMMPAK I/O8 radio to the relay as shown below:

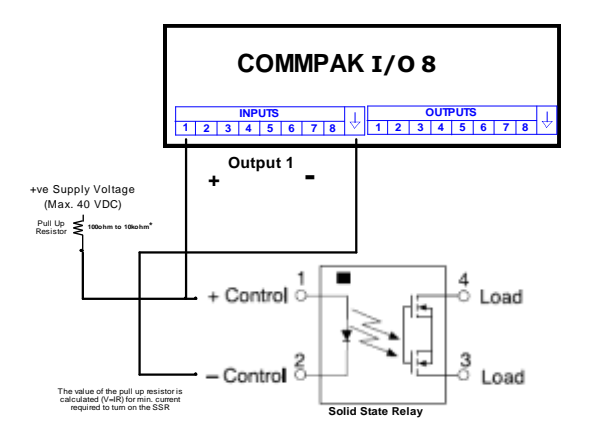

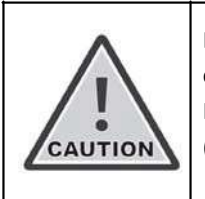

Damage to the COMMPAK I/O8 outputs may occur if the COMMPAK I/O8 maximum output ratings (current and voltage) are exceeded

Use the ControlPAK<sup>™</sup> software to program the radio's output with the same method as in the "Standard Coil Relay" section above. Depending on the type of SSR you are using (an inverted type is recommended), you may need to change the default relay status from **Normal OFF** to **Normal ON** by clicking on the **Advanced** button in the **I/O Configuration** window as follows:

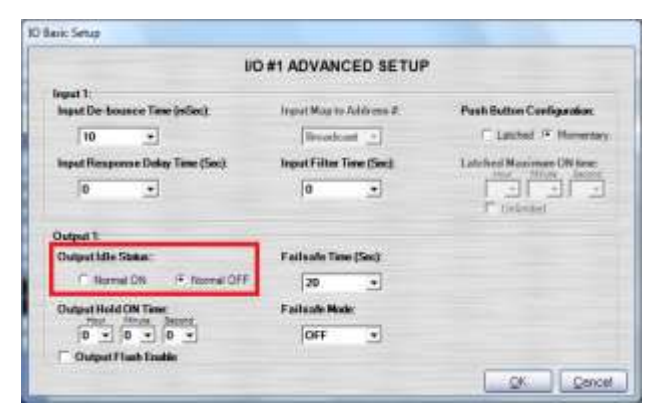

(Please be aware, after changing the output from "Normal OFF" to "Normal ON", the corresponding output status LEDs will also be inverted)

#### **Loop Back Status Confirmation**

For applications requiring confirmation of data reception or confirmation of end device status, a COMMPAK I/O 8 installation can be configured with a "Loop Back" or "External" Status confirmation:

- Loop Back Status confirmation requires the connection of the COMMPAK I/O 8 Output to the end device as well as one of the COMMPAK I/O 8 Inputs. The Output is looped back to an Input. This setup confirms the COMMPAK I/O 8 has received the Contact Closure status change only - it does not indicate the status of the end device.
- External confirmation requires the User to connect a Status signal from the equipment into one of the COMMPAK I/O 8 Inputs. This setup confirms the Contact Closure status change was received by the COMMPAK I/O 8 and it provides an indication of the status of the end device.

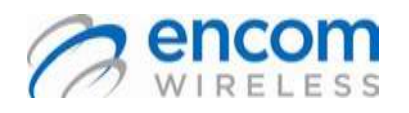

#### 1. Using a Loop Back Status Confirmation

The following application shows how to setup a system configured with a Loop Back Confirmation Status.

#### The diagram is as follows:

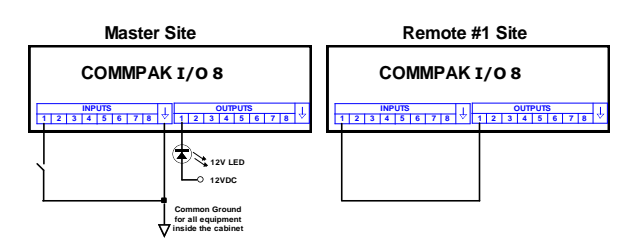

The system would operate in the following manor:

- The switch at the Master Radio location is turned ON.
- This status change is transmitted to the Remote Radio.
- Output 1 of the Remote Radio is activated.
- The relay is activated by Output 1 (which is to connect to an end device).
- Input 1 of the Remote Radio is pulled low by Output 1 and is activated. This status change is transmitted to the Master.
- Output 1 of the Master is activated, which turns the corresponding LED ON.
- This setup confirms the Remote Radio received the status change but it does not indicate the status of the device connected to the Remote Radio.

You do not have to "program" the Inputs in the ControlPAK<sup>™</sup> software. The programming is only on the Outputs of the Remote Radio.

#### Wireless On/Off Control USER MANUAL

For example, if we are programming the outputs of the Remote COMMPAK I/O8 the programming for the I/O configuration would be shown below:

| 0         | 1/0                          | Mapp | bing S | ietup           |   |          |
|-----------|------------------------------|------|--------|-----------------|---|----------|
| Output 1: | Activated By Radio Address:  | 0    |        | Input Number    |   | Advanced |
| Output 2: | Activated By Radio Address   | OFT  |        | TOPOT TRANSPORT |   | Advenced |
| Output 3  | Activated By Radio Arbiers:  | OFF  |        | Insui Namber    |   | Advanced |
| Output 4: | Animated By Pladio Addense   | CH1  | •      | Institute T     | - | Advanced |
| Output 5  | Activated By Radio Address:  | OFF  | *      | Input Nuber     | - | Advanced |
| Output 6: | Activated By Riscles Automas | OFF  | -      | Input Number:   | - | Advanced |
| Output 7: | Activated By Fladio Address: | DFF  |        | Institute 1     |   | Advenced |
| S tuqtuO  | Activated By Radio Addess.   | QFF  |        | Tepul Number:   |   | Advenced |

#### Any Output can activate any Input.

For more information on configuring refer to the section on *Configuring Your I/O8 Radio*.

2. Setting Up an External Status Confirmation with I/O8 Radios

The following application is an example of using a COMMPAK I/O8 Radio system configured for External Confirmation. The diagram below shows the layout:

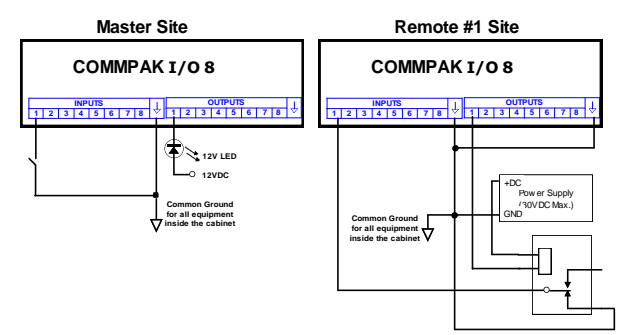

This system operates in the following manor:

- The switch at the Master is switched ON (closed).
- Input 1 of the Master is now connected to ground through the switch and is activated. This status change is transmitted to the Remote Radio.
- > Output 1 of Remote Radio is activated.
- The relay is activated; both sets of its contacts switch. The set of contacts with no connections shown would be connected to the end device. The other set of contacts ties Input 1of the Remote Radio to ground.

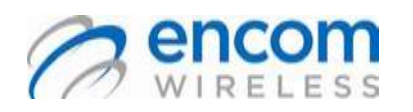

- Input 1 of the Remote Radio is now connected to ground through the relay contacts and is activated. This status change is transmitted to the Master.
- Output 1 of the Master is activated, which turns the LED ON.

This setup confirms the Remote Radio received the status change and it indicates the status of the device connected to the Remote Radio.

You do not have to "program" the Inputs in the ControlPAK<sup>™</sup> software. The programming is only on the Outputs of the Remote Radio.

For example, if we are programming the outputs of the Remote COMMPAK I/O8 the

#### Wireless On/Off Control USER MANUAL

programming for the I/O configuration would be shown below:

| 7         | 1/0                          | Mapp  | bing S | Setup           |     |   |          |
|-----------|------------------------------|-------|--------|-----------------|-----|---|----------|
| Output 1: | Activated By Radio Address:  | 0     | •      | Input Number:   | 1   |   | Advanced |
| Output 2: | Activated By Radio Addess    | OFF   |        | Topol Tikesberg | 12- |   | Advenced |
| Output 3  | Activated By Radio Arbitect: | OFF   | •      | Insul Number    | 1   |   | Advanced |
| Dutput 4: | Activated By Fadio Address:  | CFT . |        | Insulfication   | 10  | - | Advanced |
| Output 5  | Activated By Radio Address:  | OFF   |        | Input Number    | 12  | - | Advanced |
| Output 6  | Activated By Riscles Automas | OFF   |        | InputNasher:    | 1   | - | Advanced |
| Output 7  | Activated By Radio Address:  | UFF   |        | Aug Name :      | 11  | - | Advenced |
| S tuquO   | Activated By Radio Addess    | OFF   |        | Topol Number:   | 1   |   | Advanced |

Any Output can activate any Input.

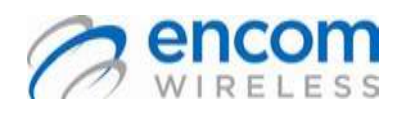

### Testing

### **Testing a Wireless Link**

Use the following procedure to test a wireless link:

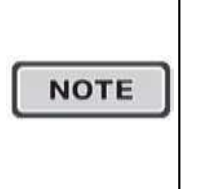

Always perform these tests on a bench or in a lab setting before field deploying your system.

1. Program one radio as a **Master** and one as a **Remote**.

Working with two radios helps you understand their basics features and functionality.

 Setup up the radios with the most basic application of a switch on the master activating an output on the Remote.
 If the radios can "see" each other, not only will the link light be active on the Remote Radio but the correct LED confirmation will occur on the Output.

Once you understand how the two radios should work, repeat this test process with each additional radio you plan to add to the system.

Refer to the following section on *Configuring Your I/O8 Radio*.

### **Optimizing a Wireless Link**

After testing your Wireless Link to determine it is working, use the following procedure to optimize your Wireless Link among the radios in your system.

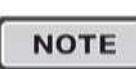

Perform this procedure in the field; in a lab setting you should always have near-perfect results.

When mounting the remote radio antennas:

- Mount the antennas on the highest possible point; for example, the luminaire of a traffic light.
- Mount the antennas with a clear line of site to one another.
- Make sure the polarization of your antennas is the same throughout the entire system; for example vertical or horizontal, no mix.
- Physically tighten the antenna connections and move on to the next remote location. Repeat this procedure at each Remote radio site.

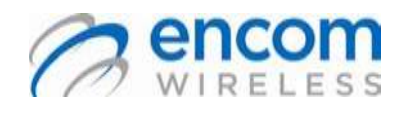

Wireless On/Off Control USER MANUAL

# Optimizing to Minimize Noise Interferences

To minimize Noise Interferences on your system:

- 1. Change the polarization of the antennas to horizontal.
- 2. Run the Spectrum Scan to determine where most of the noise occurs. Change the Hop Pattern of the system to ensure that the pattern is overlapping the frequencies with the least noise.

#### For Non-Integrated Antenna Systems

Non-integrated units do not have polarization stickers, but can be properly oriented by changing the direction the antenna elements are facing.

If a non-integrated antenna's elements are pointing up and down (the elements are running parallel to the pole), it is in the vertical position and has vertical polarization.

To change the polarization to horizontal, rotate the antenna 90 degrees, so the antenna's elements are parallel to the ground.

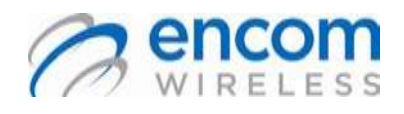

### Appendix A: Acceptable Antennas for I/O8 Use

#### **Antenna Overview**

There are 2 types of antennas typically used for COMMPAK I/O 8 Systems: the Yagi and the Omni antenna. Other types of antennas can be used if your system has special requirements.

Yagi antennas are directional antennas that transmit and receive signals primarily from the front of the antenna. They also transmit and receive signals from the sides and back but at reduced levels. The Yagi antenna can be installed Vertically or Horizontally polarized.

Yagi antennas are used for Remote COMMPAK I/O 8 sites, as these sites only communicate with the Master site or a Repeater site. Yagi antennas can be used at the Master and Repeater sites if the System layout will allow acceptable signal levels between Sites. A Repeater Site, for example, with a Yagi Antenna may have some Remote sites communicating via the back of the Yagi, which is acceptable if the Received Signal strength is high enough and stable.

**Omni directional antennas** transmit and receive signals in all directions around the 'sides' of the antenna. The Omni antenna is only available as vertically polarized. Omni antennas are typically used at the Master and Repeater sites.

### Antenna Polarization and Clearance

Antenna polarization is an important factor in the installation of your System. A Vertically Polarized antenna transmits the radio signal waves perpendicular to the earth's surface. A Horizontally Polarized antenna transmits the radio signal waves parallel to the earth's surface. ALL of the antennas in a System must have the same polarization.

Antenna clearance is another factor that must be considered. Yagi antennas should be installed with no obstructions in front of or close to the sides. Omni antennas ideally should be mounted with no obstructions close to them but they can be mounted to the side of a pole, etc. with the required offset.

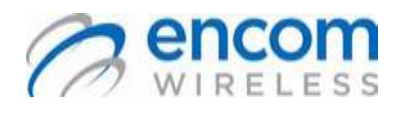

### Wireless On/Off Control USER MANUAL

### **Appendix B: Advanced Users**

### Logging on as an Advanced User

- 1. Go to the ControlPAK<sup>™</sup> main interface.
- 2. Double click the 4 colored squares next to the ControlPAK<sup>™</sup> logo on the bottom left. A text field will appear.

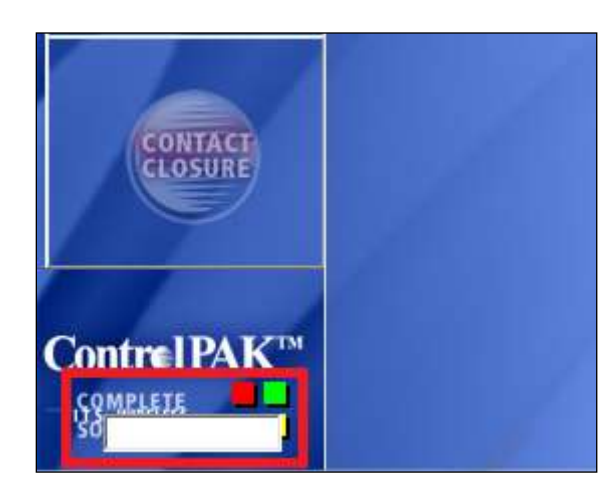

- 3. In the new text field type in "radio"
- 4. Mouse over **Contact Closure** and click on **COMMPAK I/O**

You have now logged in as an advanced user

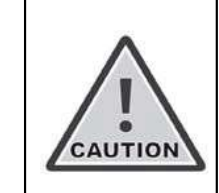

Operating this software as an advanced user will allow you to make changes that may permanently damage the radio. Damage caused by using this functionality **IS NOT** covered under warranty.

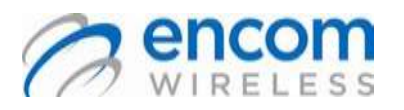

### Wireless On/Off Control USER MANUAL

### Appendix C: Using the Schedule Input Wizard

| NOTE | This feature is only<br>available on units using an<br>ENC-901 radio in WEB_IO<br>mode. |
|------|-----------------------------------------------------------------------------------------|
|------|-----------------------------------------------------------------------------------------|

# Create a New Schedule with the Schedule Wizard

- 1. Log in as an advanced user
- Enable the schedule option by placing a check mark in the Enable Scheduler box located in the I/O Configuration option under the Scheduler tab.

| I/O Mapping Scheduler Encom Protocol        |                  |
|---------------------------------------------|------------------|
| Real Time Clock Setup:                      | Time Zone:       |
| Se computer rime to optime rife_optime rest | Date:            |
|                                             | Day Light Saving |
| Schedule Setup                              |                  |
| Enable Scheduler Use My Local Schedule      | <b>_</b>         |
| From: 21/07/2015 Tto 21/07/2015 C OFF       | vent Start Time  |
| 🚽 🚤 July, 2015 🕞 🔍 🗖                        | 1 12:00:00 AM    |
| Mon Tue Wed Thu Fri Sat Sun 🙃 🖪 🛛           | 2 12:00:00 AM    |

 Click on the Change Schedule button and then the Wizard button on the bottom of the window to create a New Schedule. You will be taken to the Schedule Input Wizard screen.

|       | •           |      |       |          |      |            | Chan          | ge So      | chedule       |
|-------|-------------|------|-------|----------|------|------------|---------------|------------|---------------|
| Event | Start Time  | •    | Sto   | p Time   |      | App<br>1 2 | lyEver<br>234 | nt to<br>5 | Output<br>678 |
| □ 1   | 12:00:00 AM |      | 12:00 | 00:00 AM | *    | ГГ         |               |            |               |
| □ 2   | 12:00:00 AM |      | 12:00 | 00:00 AM | - A- | ГГ         |               |            |               |
| □ 3   | 12:00:00 AM |      | 12:00 | 00:00 AM | - A- | ГГ         |               |            |               |
| □ 4   | 12:00:00 AM |      | 12:00 | 00:00 AM | - A- | ГГ         |               |            |               |
| 5     | 12:00:00 AM |      | 12:00 | 00:00 AM | - A- | ГГ         |               |            |               |
| F 6   | 12:00:00 AM | =    | 12:00 | 00:00 AM |      | ГГ         |               |            |               |
| □ 7   | 12:00:00 AM |      | 12:00 | MA 00:0  | *    | ГГ         |               |            |               |
| 8 🗆   | 12:00:00 AM | =    | 12:00 | MA 00:0  | - A- | ГГ         |               |            |               |
| Impo  | ort Export  | Wiza | ard   | Fla      | sh:  |            | ТГ            |            |               |

 Select the Wizard Button to start the Schedule Wizard Setup

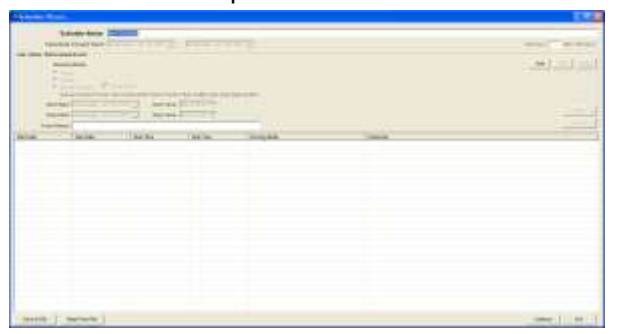

 Select the ADD Button to highlight the Add/Delete/Edit Schedule Events field. Complete the following fields on the Add/Delete/Edit Schedule Events field (refer to the table on the following page):

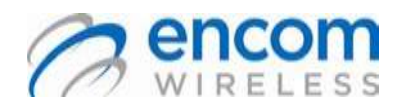

### Wireless On/Off Control USER MANUAL

| Section                 | Field Name           | Description                                                                                                    |
|-------------------------|----------------------|----------------------------------------------------------------------------------------------------|
| Schedule<br>Information | Schedule Name        | Enter a radio description (up to a maximum of 50 characters).                                                                                                    |
|                         | Event Name           | Enter a description of the Event to be added (up to a maximum of 50 characters).                                                                                              |
| Schedule<br>Date & Time | Start Date           | Select the starting date for your scheduled events from the drop down calendar menu. The format will be represented as day/month/year.                                        |
|                         | Stop Date            | Select the ending date for your scheduled events from the drop down calendar menu. The format will be represented as day/month/year.                                          |
|                         | Start & Stop<br>Time | The Start Time is in a 12-hour format and is user defined by highlighting the selected entry and scrolling to the time to be applied on the Start Date.                       |
|                         |                      | The Stop Time is in a 12-hour format and is user defined by highlighting the selected entry and scrolling to the time to be applied on the Stop Date.                         |
| Daily Event             | Running Mode         | The Running Mode allows the user to choose what days during the<br>Start and Stop Dates the event is to occur. The events can occur on a<br>Weekly or Special Occasion basis. |
|                         |                      | Weekly Running Mode:                                                                                                    |
|                         |                      | Select the day option that the event is to occur on.                                                                                                    |
|                         |                      | Special Occasion:                                                                                                    |
|                         |                      | Select this option if you would like to add a Holiday or an All Day Event to the schedule. An All Day Event for example could be Parent/Teacher Interviews.                   |
|                         |                      |                                                                                                    |

- After you finish adding in the Date and Time of your Scheduled Events, you have a few options:
  - Add in more Scheduled Events to this schedule. If you would like to add in more events to this schedule click the ADD button to enter in additional events.
- Save the Current Schedule. <u>It is</u> <u>highly recommended to save your Schedule</u> <u>at all times.</u> This should be stored in a directory on your computer for later access if needed. Use the Save to File button to save your schedule.

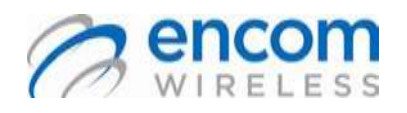

Wireless On/Off Control USER MANUAL

### Appendix D: Create a New Schedule by Manual Entry

An alternate method allows for a schedule to be manually entered in the WEB I/O. A manual entry is useful if you need to add an extra time slot to a particular schedule but still would like to maintain the original schedule.

A time group is denoted by the letters A to G and each group can have up to eight events. Only one time group can be used on a particular day.

To set a manual entry:

- 1. Log in as an Advanced User.
- 2. Select the *Change Schedule* button and this will activate the time group letters.
- 2. Select a time group, i.e. "A". This will highlight the Event option:

| -      | 100 | 2015 | •   | n 21  | 07.2   | 015 -  | COM | Sch  | odule "B" Ever | Ri.                                                                                                    | Apply Electric Date                                                                                             |
|--------|-----|------|-----|-------|--------|--------|-----|------|----------------|----------------------------------------------------------------------------------------------------|----------------------------------------------------------------------------------------------------|
| Let    |     | Jue  |     | 015   |        | -      | -   | - 1  | TO 100 100 AUX | 12 DO OL AM -                                                                                                   | 9999999                                                                                                    |
| PADA ] | Tie | Wet  | Thu | - Ri  | Set.   | Sal    | OB  | 1.2  | CITE IN AM     | 120000400                                                                                                    |                                                                                                    |
| 1.1    | 2   | 4    | 4   | ŧ.,   |        | 1      | - 0 | 1.1  | 13:00:00 AM    | 12 00:00 AM                                                                                                    | ddddda                                                                                                    |
| 4      | 1.1 | 10   | 11. | 4     | 11.    | 14     | -   | 1.4  | CONTRACTOR -   | 1200081488                                                                                                    |                                                                                                    |
| 14.2   | -   | 1    |     | 1     | 1      |        | 0.0 | T 8. | 12:00 mt AM    | 12.00.00 Mill -                                                                                                 | dddddo                                                                                                    |
| 2.3    | -   | -    | -   | 122   | æ      |        | OE. | 11   | C100 00 AM     | 12:00:00 AM                                                                                                    | -addada                                                                                                    |
| C      |     |      |     | 1.000 | E 2700 | 0.2611 |     |      |                | The second second second second second second second second second second second second second second second se | The second second second second second second second second second second second second second second second se |

- Place a check mark in the event number that is to be used. This will enable the start/stop time to be added for the event. Select the desired start/stop time for the event.
- 4. Add the new event to the calendar by clicking on the days that the event is to occur on.

| +      |           | ne 20 |        |     | +   | 200  | Lines      | Stat Time    | Stop Time          | 1 2    |
|--------|-----------|-------|--------|-----|-----|------|------------|--------------|--------------------|--------|
| 51m)/5 | IN THE    | West  | This   | m   | 5.4 | •    | P I        | 11 00.00 AM  | 8 00.00 PM         | 自得     |
| 11 12  | 8 2       | 12    | 10     | 5   | 6   |      | 1.5        | 1150005011   | VILLOUGH PARTY     | FE     |
| 71     | 0         | 10    | 11     | 12  | 13  | C.E. | E 3        | 17 2010) 398 | - 12:00:00.834     | RE     |
| 141    | 10        | 17    | 18     | 10  | 20  | 09   | 10         | TO BE DO AN  | 1.710.00.000       | 20     |
| 21     | 23        | 24    | 25     | 126 | 21  | 1.0  | <b>F 6</b> | 11/00/00 414 | 111-01101.000      | E D    |
| 28 2   | 9 30      | 111   | 12     | 127 | 11  | 0.0  | 1 7        | A CONTRACT   | 11110101110        | 模拟     |
| 5 1    | 17        | 0     | 10     |     | 11  |      | 1.4        | 1.740.02.44  | Transition and the | 原花     |
|        | provine . | -     | - VIII | in  |     |      | 1024       |              | Flas               | h Fill |

When the event has been added to the correct days on the calendar, de-select the *Change Schedule* button.

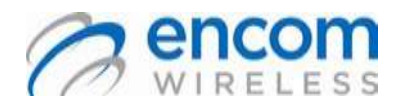

Wireless On/Off Control USER MANUAL

### **Appendix E: Advanced I/O Mapping Configuration**

The advanced I/O Input Configurations are for advanced users in setup of their inputs or output. (Timing functions can be set individually on each Input or Output lines)

| O Setup I/O Mapping Scheduler Encom Protocol                                            |                     |                                                                                    |
|-----------------------------------------------------------------------------------------|---------------------|------------------------------------------------------------------------------------|
| I/O #1 AD                                                                               | VANCED SETUR        | 5                                                                                  |
| Input 1:<br>Finable Input De-bounce Time (mSec):                                        | □ Invert            | Push Button Configuration:<br>C Latched   Momentary                                |
| Input Response Delay Time (Sec):<br>Input Filter Time (Sec):<br>Input Map to Address #: | 0<br>0<br>Broadcast | Latched Maximum ON time:<br>Hour Minute Second                                     |
| Output 1:<br>Failsafe Time (Sec):<br>Failsafe Mode:                                     | 20 •<br>OFF •       | Output Idle Status::<br>Normal ON      Normal OFF                                  |
| C Output Flash                                                                          |                     | Output Hold Time Delay:<br>Hour Minute Second<br>O V O V<br>Flash During Hold Time |
|                                                                                         | << >>>              |                                                                                    |

The I/O configuration divides into two main sections – Input & Output.

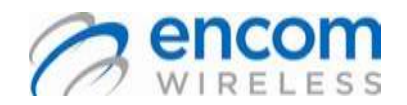

### Wireless On/Off Control USER MANUAL

| Section                   | Field Name                                | Description                                                                                                    |  |
|---------------------------|-------------------------------------------|----------------------------------------------------------------------------------------------------|--|
| Input                     | Input De-bounce Time                      | 0 - 255 ms (default is 10ms)                                                                                         |  |
|                           | (Available in MP-to-MP mode only)         | The time needed for the system to recognize that particular input change is valid and is not caused by random noise. |  |
| Input Response Delay Time |                                           | 0 – 255 seconds (default is 0 sec.)                                                                                  |  |
|                           | (Available in MP-to-MP mode only)         | The accepted input change will NOT apply until this Input                                                            |  |
|                           |                                           | Response Delay Timer expired. E.g.:                                                                                  |  |
|                           |                                           | 1. If input pulse is shorter than the Input Response Delay Time:                                                     |  |
|                           |                                           | Input                                                                                                    |  |
|                           |                                           | Output Input Response Delay                                                                                          |  |
|                           |                                           | 2. If input pulse is longer than the Input Response Delay Time:                                                      |  |
|                           |                                           | Output                                                                                                    |  |
|                           | Input Filter Time                         | 0 - 254 seconds (default is 0 sec.)                                                                                  |  |
|                           | (Available in MP-to-MP mode only)         | This function is particularly useful to detect the present of a fixed                                                |  |
|                           | (Available in MF-to-MF mode only)         | frequency on that input. Set the filter time greater than 1 cycle                                                    |  |
|                           |                                           | and less than 2 cycle time of the interested frequency                                                               |  |
|                           | Input Map to Addross #                    | Pood only parameter, cannot be changed                                                                               |  |
|                           | Push Button Configuration                 | This function can convert a regular Momentary switch to a                                                            |  |
|                           | Available in MD to MD mode only           | Inis function can convert a regular Momentary Switch to a                                                            |  |
|                           | (Available III IVIP-to-IVIP IIIOde OIIIy) | Latched Switch.                                                                                                    |  |
|                           | Latched Maximum ON Time                   | If Latched function is selected, Latched maximum ON time can be                                                      |  |
|                           | (Available in MP-to-MP mode only)         | used as a failsafe to avoid fatching that input forever or select the                                                |  |
| Output                    | Quitaut Idla Statua                       | "Unlimited" checkbox to disable this function.                                                                       |  |
| Catput                    | Output fale status                        | OFF" in an idle state                                                                                                |  |
|                           | Output Hold On Time                       | OFF III dilliule state.                                                                                              |  |
|                           | output hold on hime                       | 0 – 4 Hours, resolution of 1 minute (in MP-to MP mode)                                                               |  |
|                           |                                           | The output will hold the change until Output Hold On Timer                                                           |  |
|                           |                                           | expired. The timer will start again if output change before timer                                                    |  |
|                           |                                           | expired. The timer will start again it output change before timer                                                    |  |
|                           |                                           | 3 If only one nulse within the Output Hold On Time:                                                                  |  |
|                           |                                           |                                                                                                    |  |
|                           |                                           | Output Output Hold On Time                                                                                           |  |
|                           |                                           | 4 If more than one pulses within the Output Hold On Time:                                                            |  |
|                           |                                           |                                                                                                    |  |
|                           |                                           | Output                                                                                                    |  |
|                           | Output Flash Fnable                       | When this function is enabled, the output will flash in ½ sec.                                                       |  |
|                           |                                           | intervals while active.                                                                                              |  |
|                           | Failsafe Time                             | 1 - 256 seconds (default is 1 sec. in P-MP and 10 sec. in PM-MP)                                                     |  |
|                           |                                           | This entry configures the amount of time the radio will wait for                                                     |  |
|                           |                                           | data for an Output before reverting that Output to its Failsafe                                                      |  |
|                           |                                           | condition.                                                                                                    |  |
|                           | Failsafe Mode                             | OEE/ON/LAST/ELASH (Default is OEE)                                                                                   |  |
|                           |                                           | OFF – Output will turn OFF until radio receives data.                                                                |  |
|                           |                                           | ON – Output will turn ON until radio receives data                                                                   |  |
|                           |                                           | LAST – Output will maintain last state until radio receives data                                                     |  |
|                           |                                           | ELASH –Output will flash in ½ sec interval until radio receives data.                                                |  |
| L                         |                                           | · = .o Output win hash in 72 see interval antin radio receives data.                                                 |  |

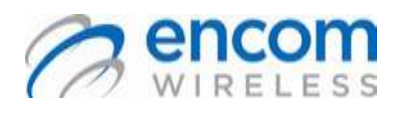

Wireless On/Off Control USER MANUAL

### **Appendix F: Upgrading/Downgrading Firmware**

 Connect to the COMMPAK I/O 8 unit using ControlPAK<sup>™</sup> and Navigate to the About screen to verify the BootLoader version. If the unit has a version of the BootLoader lower than version 1.2.0, then it is recommended that you have a spare unit on hand in the case that the firmware upgrade or downgrade is unsuccessful.

| Abaud                      |         | Second, No. 2011 |                    |
|----------------------------|---------|------------------|--------------------|
|                            |         | INFORMATION CO   | ON SOLE            |
| Software in                | -       | 648              | Encare Web Site    |
| Product                    | tue l   |                  |                    |
| Sec.et B.                  |         | 00,9987          | Conserve, Lipprode |
| Radio                      | cia l'  | ENC-001          |                    |
| Formation                  | • Code  | 1081             |                    |
| firmer)                    |         | 478              |                    |
| Firman                     | iner [  | Dec 1.2014       |                    |
| Tormer                     | a Tener | 1.10.00          |                    |
| Page and the second second |         | 2.6.8            |                    |

2. Click the Firmware Upgrade button.

| Software Version: | 5.0.0          | Encom Web Site           |
|-------------------|----------------|--------------------------|
| Product Code:     | 41001020210808 | The second second second |
| Serial Number:    | 0020007        | Firmware Upgrade         |
| Radio Code:       | ENC-901        |                          |
| Firmware Code:    | 1001           |                          |
| Firmware Version: | 4.7.0          |                          |
| Firmware Date:    | Dec 5 2014     |                          |
| Firmware Time:    | 9:10:00        |                          |
| ootLoader Version | 2.0.0          |                          |

- 3. Accept the Firmware Upgrade License Agreement.
- Read the warning message, check the box that says you have read and understand the warning and then hit the Next button.

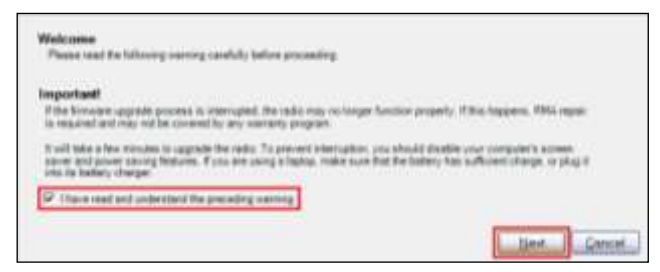

5. Select the firmware version to upgrade or downgrade to. As long as the radio has version 1.3.0 or higher of the BootLoader, you can freely switch between these versions of the firmware. When you have made your choice, click the **Next** button. A progress bar will show the status of the upgrade or downgrade.

| Select the versi                                                 | on .                                                                                                    |                                                                                 |
|------------------------------------------------------------------|----------------------------------------------------------------------------------------------------|---------------------------------------------------------------------------------|
| Please read the fo                                               | lowing statement and select the firmware version of                                                                            | carefully before proceeding.                                                    |
| Important                                                        |                                                                                                    |                                                                                 |
| All major firmware<br>version. Only the I<br>compatible for exis | version releases, e.g. V1.x.x or V2.x.x, are not back<br>test versions of each major release are listed for y<br>ting systems. | kwards-compatible with any earlier major<br>your convenient to provide backward |
|                                                                  | (100 ···································                                                                                       |                                                                                 |
|                                                                  | 242                                                                                                    |                                                                                 |
|                                                                  | 400                                                                                                    |                                                                                 |
|                                                                  |                                                                                                    | Next                                                                            |

6. After the upgrade or downgrade completes, the software will automatically disconnect the radio. Re-connect the radio and navigate to the **About** screen and confirm that the I/O 8 unit now has the correct firmware version.

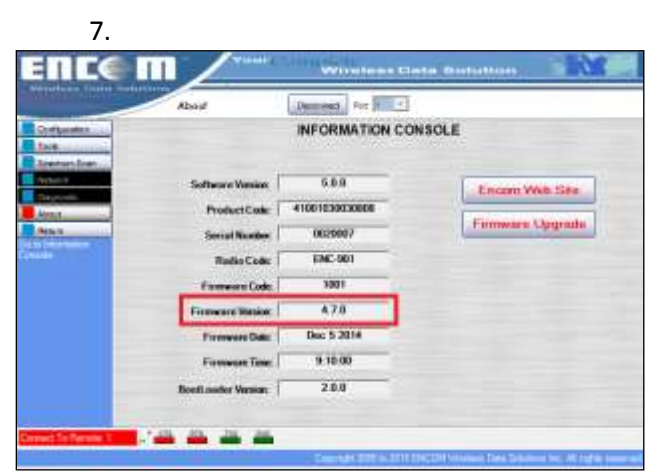

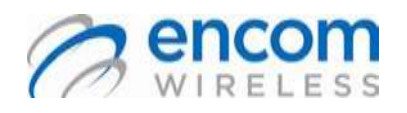

### **Appendix G: RF Exposure**

#### FCC

FCC Regulations allow up to 36 dBm effective radiated power (ERP). Therefore the sum of the transmitted power (in dBm), the cabling loss and antenna gain cannot exceed 36 dBm.

- ➤ 1mW = 0 dBm
- ➢ 10 mW = 10 dBm
- ➤ 100 mW = 20 dBm
- ➤ 1000 mW = 30 dBm

When transmitting 1 Watt (30 dBm) and the cable and connector losses are 2 dB, the antenna gain cannot exceed 36 - (-2) - 30 = 8 dBi.

If an antenna with a gain higher than 8 dBi were to be used, the power setting must be adjusted appropriately.

#### **Health Canada**

The installer of this radio equipment must ensure that the antenna is located or pointed such that it does not emit an RF field in excess of Health Canada limits for the general population; consult Safety Code 6, obtainable from Health Canada's website:

#### www.hc-sc.gc.ca/rpb

# Appendix H: Declaration of Conformity

#### FCC

This device complies with Part 15 of the FCC rules. Operation is subject to the following two conditions:

- (1) This device may not cause harmful interference
- (2) This device must accept any interference received, including interference that may cause undesired operation

#### Warning (Part 15.21)

Changes or modifications not expressly approved by the party responsible for compliance could void the users' authority to operate the equipment.

#### **Industry Canada**

This device complies with Industry Canada's RSS-210 specifications

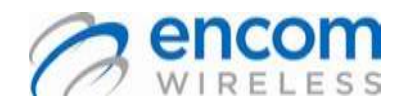

Wireless On/Off Control USER MANUAL

ENCOM Wireless provides field-proven, cost-effective wireless data solutions for municipal and industrial clients, with applications in the areas of:

- \* Intelligent Transportation Systems
- \* Public safety communications
- \* Municipal corporate security and IT networks
- \* Water and waste water management
- \* Electrical utilities
- \* Oil and gas

ENCOM Wireless Data Solutions Inc.

 3750 Arapaho Rd.
 #7, 640 - 42 Avenue NE

 Addison, TX 75001,
 Calgary, AB. T2E 7J9,

 United States.
 Canada

 Phone (972) 885-5170
 Phone (403) 230.1122

 Fax (214) 736-5749
 Fax (403) 276-9575

 Email: sales@encomwireless.com

www.encomwireless.com